Operating Instructions Supplementary Description

# Graphic Data Manager, OSG40 Modbus-Slave

Connection to Modbus via Modbus Slave Plug-in Module

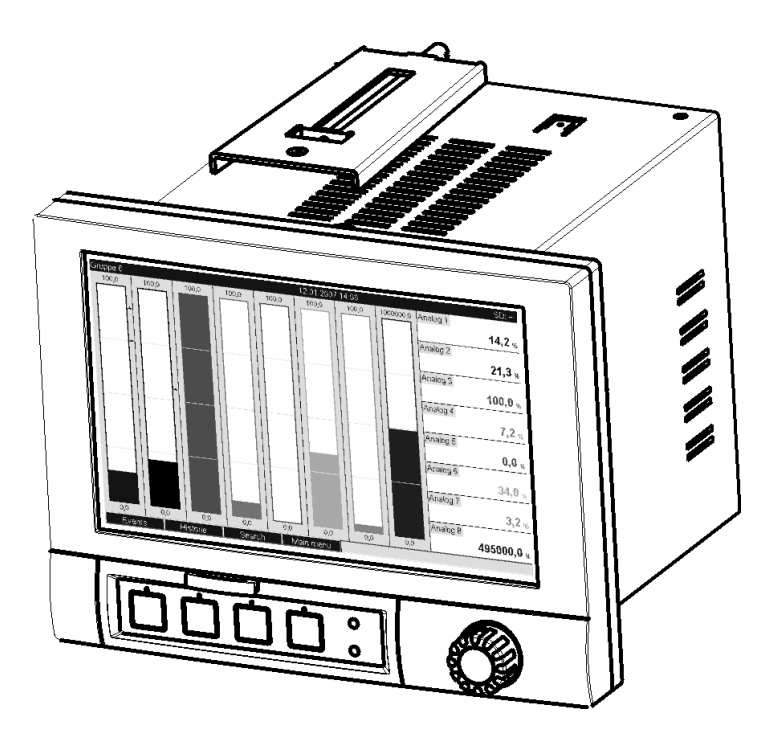

DE: Seite 2 EN: Page 26

BA260R/09/a2/07.08 No. 71068853

Software GMU00xA, V1.10.xx

#### Inhaltsverzeichnis:

| 1 Allgemeines                                                            | 3  |
|--------------------------------------------------------------------------|----|
| 1.1 Voraussetzungen                                                      | 3  |
| 1.2 Lieferumfang                                                         | 3  |
| 1.3 Steckmodul Modbus RTU                                                | 4  |
| 1.3.1 Anschlüsse                                                         | 4  |
| 1.3.2 Kommunikations-LED                                                 | 4  |
| 1.3.3 Status-LED                                                         | 4  |
| 1.3.4 Modbus RTU Verbinder (DB9F)                                        | 4  |
| 1.4 Steckmodul Modbus TCP                                                | 5  |
| 1.4.1 Anschlüsse                                                         | 5  |
| 1.4.2 Netzwerk-Status-LED                                                | 5  |
| 1.4.3 Status-LED                                                         | 5  |
| 1.4.4 Link-LED                                                           | 5  |
| 1.5 Funktionsbeschreibung                                                | 6  |
| 1.6 Kontrolle auf Vorhandensein des Modbus-Moduls                        | 6  |
| 2 Einstellungen im Setup                                                 | 7  |
| 2.1 Analogkanäle                                                         | 9  |
| 2.2 Mathematikkanäle                                                     | 9  |
| 2.3 Digitalkanäle                                                        | 9  |
| 3 Datenübertragung                                                       | 12 |
| 3.1 Allgemeines                                                          | 12 |
| 3.2 Adressierung                                                         | 13 |
| 3.2.1 Modbus-Master → Gerät: Analogkanäle Momentanwert                   | 13 |
| 3.2.2 Modbus-Master → Gerät: Digitaleingang Zustand                      | 14 |
| 3.2.3 Gerät → Modbus-Master: Analogeingänge Momentanwert                 | 15 |
| 3.2.4 Gerät → Modbus-Master: Mathematikkanäle Resultat                   | 16 |
| 3.2.5 Gerät → Modbus-Master: Digitalkanäle (Zustand, Impulszähler)       | 18 |
| 3.2.6 Gerät → Modbus-Master: Integrierte Analogkanäle (Gesamtzähler)     | 20 |
| 3.2.7 Gerät → Modbus-Master: Integrierte Mathematikkanäle (Gesamtzähler) | 21 |
| 3.2.8 Modbus–Master → Gerät: Texte übertragen                            | 22 |
| 3.2.9 Aufbau der Prozesswerte                                            | 23 |
| 3.2.9.1 32-Bit Fließkommazahl (IEEE–754)                                 | 23 |
| 3.2.9.2 Status der Fließkommazahl                                        | 23 |
| 3.2.9.3 Digitale Zustände                                                | 24 |
| 4 Abkürzungsverzeichnis/Begriffserklärungen                              | 25 |
| 5 Index                                                                  | 25 |

# 1 Allgemeines

Bitte beachten Sie folgende Zeichen:

Hinweis:

Achtung:

Ratschläge zur sicheren Inbetriebnahme Nichtbeachtung kann zum Defekt des Gerätes oder Fehlfunktionen führen!

## 1.1 Voraussetzungen

Das Modbus-Modul kann nur genutzt werden ab Firmware-Version V1.02.00 des Geräts in Verbindung mit der PC-Software ab Version 1.23.1.0.

Die Mathematikkanäle 9 bis 12 werden nur ab Firmware Version V1.10.00 mit Applikationspaket "Energie" unterstützt.

## 1.2 Lieferumfang

Gerät mit eingebautem Modbus-Modul.

Diese Bedienungsanleitung befindet sich auf der mitgelieferten Doku-CD.

## 1.3 Steckmodul Modbus RTU

#### 1.3.1 Anschlüsse

| 1 | Kommunikations-LED       | (Ferries and the second second |
|---|--------------------------|----------------------------------------------------------------------------------------------------|
| 2 | Status-LED               |                                                                                                    |
| 3 | Modbus Verbinder<br>DB9F |                                                                                                    |

Tab. 1: Sicht auf den rückwärtigen Modbus RTU Anschluss des Gerätes

#### 1.3.2 Kommunikations-LED

| Kommunikations-LED                                                  | Beschreibung                        |  |
|---------------------------------------------------------------------|-------------------------------------|--|
| Aus                                                                 | Nicht online / keine Spannung       |  |
|                                                                     | Online und Datentransfer angehalten |  |
| Gelb blinkend (Datentakt)                                           | Datentransfer aktiv                 |  |
| Tab. 2. Funktionshaschraibung dar Kommunikations IED bai Modbus PTU |                                     |  |

Tab. 2: Funktionsbeschreibung der Kommunikations-LED bei Modbus RTU

## 1.3.3 Status-LED

| Status-LED                 | Beschreibung                                 |
|----------------------------|----------------------------------------------|
| Aus                        | Keine Spannung oder nicht initialisiert      |
| Grün                       | Initialisiert, kein Fehler                   |
| Rot                        | Interner Fehler                              |
| Blinkendes Rot (1 Blinken) | Übertragungsfehler oder Konfigurationsfehler |
| Blinkendes Rot (2 Blinken) | Diagnose vorhanden                           |

Tab. 3: Funktionsbeschreibung der Status-LED bei Modbus RTU

## 1.3.4 Modbus RTU Verbinder (DB9F)

Der Modbus Verbinder ist galvanisch getrennt und unterstützt RS-232 oder RS-485

Die Anschlussbelegung entspricht nicht der Norm (Modbus over serial line specification an implementation guide V1.02).

| Pin     | Richtung             | Signal        | Beschreibung                                   |
|---------|----------------------|---------------|------------------------------------------------|
| Gehäuse | -                    | Funktionserde | Schutzerde                                     |
| 1       | -                    | GND           | Erde (isoliert)                                |
| 2       | Ausgang <sup>1</sup> | 5V            | +5V DC (isoliert)                              |
| 3       | Eingang              | PMC           | Für RS-232 Funktionalität mit Pin 2 verbinden. |
|         |                      |               | Für RS-485 Funktionalität nicht verbinden.     |
| 4       | -                    | -             | -                                              |
| 5       | Bidirektional        | B-Leitung     | RS-485 B-Leitung                               |
| 6       | -                    | -             | -                                              |
| 7       | Eingang              | Rx            | RS-232 Data Receive                            |
| 8       | Ausgang              | Тх            | RS-232 Data Transmit                           |
| 9       | Bidirektional        | A-Leitung     | RS-485 A-Leitung                               |

Tab. 4: Pin-Belegung des Modbus RTU Verbinders

<sup>1</sup> Jeglicher Strom, der von diesem Pin gezogen wird, beeinflusst den Gesamtstrombedarf des Moduls.

## 1.4 Steckmodul Modbus TCP

## 1.4.1 Anschlüsse

| 1 | Netzwerk-Status-LED |  |
|---|---------------------|--|
| 2 | Status-LED          |  |
| 3 | Link/Aktivität      |  |
| 4 | Modbus Verbinder    |  |
|   | RJ45                |  |
|   |                     |  |
|   |                     |  |
|   |                     |  |

Tab. 5: Sicht auf den rückwärtigen Modbus TCP Anschluss des Gerätes

## 1.4.2 Netzwerk-Status-LED

Hinweis: Eine Testsequenz wird beim Hochfahren angezeigt.

| Netzwerk-Status-LED                                                  | Anzeichen für                                     |  |
|----------------------------------------------------------------------|---------------------------------------------------|--|
| Aus                                                                  | Keine Spannung oder IP–Adresse                    |  |
| Grün                                                                 | Modul aktiv                                       |  |
| Rot                                                                  | Großer Defekt                                     |  |
| Blinkendes Rot                                                       | Datentransfer angehalten oder keine Verbindung    |  |
| Blinkendes Grün                                                      | Bei Erstinitialisierung und warten auf Verbindung |  |
| Tab. 6. Europhiansharschraibung dar Batriahsmadus LED bai Madhus TCD |                                                   |  |

Tab. 6: Funktionsbeschreibung der Betriebsmodus-LED bei Modbus TCF

#### 1.4.3 Status-LED

| Status-LED     | Anzeichen für                           |
|----------------|-----------------------------------------|
| Aus            | Keine Spannung oder nicht initialisiert |
| Grün           | Initialisiert                           |
| Blinkendes Rot | Initialisiert, Diagnose vorhanden       |
| Rot            | Exception Error                         |

Tab. 7: Funktionsbeschreibung der Status-LED bei Modbus TCP

## 1.4.4 Link-LED

| Status-LED      | Anzeichen für                     |
|-----------------|-----------------------------------|
| Aus             | Keine Verbindung, keine Aktivität |
| Blinkendes Grün | Aktivität                         |

Tab. 8: Funktionsbeschreibung der Link-LED bei Modbus TCP

## 1.5 Funktionsbeschreibung

Das Modbus RTU Modul ermöglicht eine Anbindung des Gerätes an Modbus RTU, mit der Funktionalität eines Modbus RTU Slaves.

Unterstützte Baudraten in Baud: 1200, 2400, 4800, 9600, 19200, 38400, 57600, 115200

Das Modbus TCP Modul ermöglicht eine Anbindung des Gerätes an Modbus TCP, mit der Funktionalität eines Modbus TCP Slaves. Die Ethernetanbindung unterstützt 10/100Mbit, full oder half duplex.

## 1.6 Kontrolle auf Vorhandensein des Modbus-Moduls

Unter /Hauptmenü/Diagnose/Geräteinformation/ENP/Hardware kann bei Businterface kontrolliert werden, ob ein Modbus-Modul verwendet wird. Die SW-Version und Seriennummer sind hieraus ersichtlich, bei Modbus TCP zusätzlich die MAC-Adresse.

-

| / Geräteinformation | / ENP / Hardware     |   | / Geräteinformation | / ENP / Hardware     |
|---------------------|----------------------|---|---------------------|----------------------|
| Netzteil            | :6 Digital, 6 Relais |   | Netzteil            | :6 Digital, 6 Relais |
| SW-Version          | :GDU00xA V1.00.00    |   | SW-Version          | : GDU00xA V1.00.00   |
| Seriennr.           | :87654321            |   | Seriennr.           | : 87654321           |
| Kommunikation       | : vorhanden          |   | Kommunikation       | : vorhanden          |
| Businterface        | : Modbus RTU         |   | Businterface        | : Modbus TCP         |
| SW-Version          | :2.01.02             |   | SW-Version          | : 2.02.01            |
| Seriennr.           | : A00987E8           |   | Seriennr.           | : A00A193B           |
|                     | 40705                |   | MAC-Adresse         | :00-30-11-02-E5-EE   |
| INAVIGATOR          | :40/85               |   | Navigator           | : 46983              |
| X Zurück            |                      | - |                     |                      |

Abb. 1: Kontrolle des Vorhandenseins des Modbus-Moduls

# 2 Einstellungen im Setup

#### Modbus RTU:

Unter /Setup/System/Modbus wird Slave-Adresse zwischen 1 und 247 eingestellt (siehe Abb. 2).

| 🖌 Setup / System / Modbus |                                                                                                  | 15000 / 000 |
|---------------------------|--------------------------------------------------------------------------------------------------|-------------|
|                           | :5<br>:115200<br>:even<br>:3 Slave-Adresse<br>005<br>1 2 3 4 5<br>6 7 8 9 0<br>+ del<br>m Esc OK | 15000 / 000 |
| Esc ←                     | → OK ← = Übernehmen/näch                                                                         | ste Stelle  |

Abb. 2: Eingabe der Slave-Adresse bei Modbus RTU

| 🖌 Setup / S | ystem / Modbu | IS    |    | 15010 / 000 |
|-------------|---------------|-------|----|-------------|
| Slave-Adres | se            | :5    |    |             |
| Parität     | Baudrate      |       |    |             |
| Timeout     | 1200          |       |    |             |
| X Zurück    | 2400          |       |    |             |
|             | 4800          |       |    |             |
|             | 9600          |       |    |             |
|             | 19200         |       |    |             |
|             | 38400         |       |    |             |
|             | 57600         |       |    |             |
|             | 115200        |       |    |             |
|             | X Esc         |       |    |             |
|             |               |       | ок |             |
|             |               |       |    |             |
| Esc         |               | Hilfe | ОК |             |

Abb. 3: Eingabe der Baudrate bei Modbus RTU

| 🖌 Setup / : | System / Mod | bus     |    | 15015 / 000 |
|-------------|--------------|---------|----|-------------|
| Slave-Adre  | sse          | :5      |    |             |
| Baudrate    |              | :115200 |    |             |
| Parität     |              | :even   |    |             |
| Timeout     |              | :3 s    |    |             |
| X Zurück    | Parität      |         |    |             |
|             | none         |         |    |             |
|             | even         |         |    |             |
|             | odd          |         |    |             |
|             | X Esc        |         |    |             |
|             |              | 3       | ОК |             |
|             |              |         |    |             |
|             |              |         |    |             |
|             |              |         |    |             |
|             |              |         |    |             |
| Esc         |              | Hilfe   | ОК |             |

Abb. 4: Auswahl der Parität bei Modbus RTU

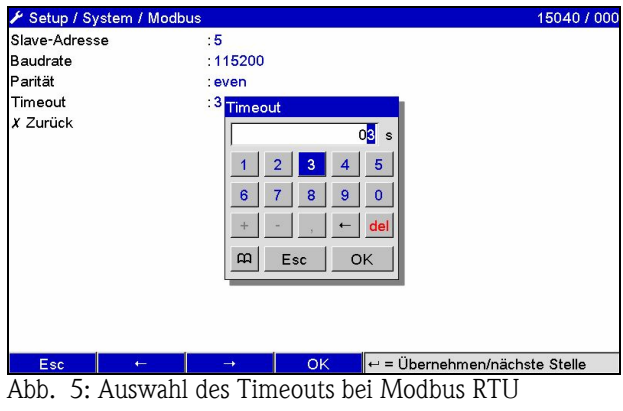

#### Modbus TCP:

Unter **/Setup/System/Modbus** wird die IP-Adresse eingestellt (siehe Abb. 6 bis Abb. 8). Es kann zwischen DHCP und manueller Eingabe gewählt werden.

| 🖋 Setup / S                                                                       | ystem / Modb                                | us                                                           |                                  | 15020 / 000 |
|-----------------------------------------------------------------------------------|---------------------------------------------|--------------------------------------------------------------|----------------------------------|-------------|
| P Setup / S<br>DHCP<br>IP-Adresse<br>Subnetmasł<br>Gateway<br>Timeout<br>X Zurück | ystem / Modb<br>DHCP<br>nein<br>ja<br>X Esc | us<br>: nein<br>: 000.000<br>: 255.255<br>: 000.000<br>: 2 c | .000.000<br>.255.000<br>.000.000 |             |
| Esc                                                                               |                                             | Hilfe                                                        | ок                               |             |

Abb. 6: Auswahl der IP-Adress-Ermittlung bei Modbus TCP

Bei manueller Eingabe müssen IP, Subnetmask und Gateway eingegeben werden (siehe Abb. 8)

| 🖌 Setup / System / M | lodbus                  | 15020 / 000 |
|----------------------|-------------------------|-------------|
| DHCP                 | : ja                    |             |
| IP-Adresse           | :000.000.000            |             |
| Subnetmask           | : 255.255.255.000       |             |
| Gateway              | :000.000.000            |             |
| Timeout              | :3 s                    |             |
| X Zurück             |                         |             |
|                      |                         |             |
|                      |                         |             |
|                      |                         |             |
|                      |                         |             |
|                      |                         |             |
|                      |                         |             |
|                      |                         |             |
|                      |                         |             |
|                      |                         |             |
|                      |                         |             |
| Zurück               | Hilfe                   |             |
| Abb. 7: Ausw         | ahl DHCP bei Modbus TCP |             |

| 🖋 Setup / System / I | Modbus            | 15020 / 000 |
|----------------------|-------------------|-------------|
| DHCP                 | : nein            |             |
| IP-Adresse           | :000.000.000      |             |
| Subnetmask           | : 255.255.255.000 |             |
| Gateway              | :000.000.000      |             |
| Timeout              | :3 s              |             |
| X Zurück             |                   |             |
|                      |                   |             |
|                      |                   |             |
|                      |                   |             |
| Zurück               | Hilfe             |             |

Abb. 8: Auswahl manuelle Eingabe IP bei Modbus TCP

| DHCP : nein<br>IP-Adresse : 000.000.000<br>Subnetmask : 255.255.000<br>Gateway :0<br>Timeout<br>X Zurück :3<br>Esc ← → OK + = Übernehmen/nächste Stelle | Setup / System / Modbus                                            |                                                                                                    | 15040 / 000               |
|----------------------------------------------------------------------------------------------------|--------------------------------------------------------------------|----------------------------------------------------------------------------------------------------|---------------------------|
| Esc ← → OK ← = Übernehmen/nächste Stelle                                                                                                    | DHCP<br>IP-Adresse<br>Subnetmask<br>Gateway<br>Timeout<br>X Zurück | : nein<br>: 000.000.000<br>: 255.255.255.000<br>: 0<br>Timeout<br>: 3<br>1 2 3 4 5<br>6 7 8 9 0<br>+ - , - dei | 150407000                 |
|                                                                                                    | Esc ←                                                              | <u> </u>                                                                                                    | Übernehmen/nächste Stelle |

Abb. 9: Auswahl des Timeouts bei Modbus TCP

Die durch DHCP zugewiesene IP-Adresse kann unter **Hauptmenü/Diagnose/Simulation/Geräteinformation/ENP** angeschaut werden.

## 2.1 Analogkanäle

Sämtliche Analog- (40) und Digitaleingänge (14) sind freigegeben und können als Modbus-Eingänge verwendet werden, auch wenn sie real als Einsteckkarten nicht vorhanden sind.

#### Datentransfer Modbus-Master → Gerät:

Unter **/Setup/Eingänge/Analogeingänge/Analogeingang X** wird der Parameter **Signal** auf **Modbus** gestellt. Der so eingestellte Analogkanal kann für den Datentransfer ausgewählt werden (siehe Abs. 3.2.1).

| 🖋 Setup / E | ingänge / Ana                                                                                                    | logeingänge                        | / Analogeing | ang 6 | 20000 / 00 |
|-------------|----------------------------------------------------------------------------------------------------|------------------------------------|--------------|-------|------------|
| Signal      |                                                                                                    | : ausgesc                          | haltet       |       |            |
| X Zurück    | Signal                                                                                                    |                                    |              |       |            |
|             | ausgeschaltd<br>Strom<br>Spannung<br>Widerstands<br>Thermoelerr<br>Impulszähler<br>Frequenzein<br>Modbus<br>X Esc | et<br>stherm.<br>nent<br>r<br>gang |              |       |            |
|             |                                                                                                    |                                    | ОК           |       |            |
|             |                                                                                                    |                                    |              |       |            |
| Esc         |                                                                                                    | Hilfe                              | ок           |       |            |

| 🖌 Setup / Eingänge / Ar | nalogeingänge / Analogeingang 6 | 20015 / 005 |
|-------------------------|---------------------------------|-------------|
| Signal                  | : Modbus                        |             |
| Kanalbezeichnung        | : Analog 6                      |             |
| Aufzeichnungsart        | : Mittelwert                    |             |
| Einheit/Dimension       | :%                              |             |
| Nachkommastellen        | :eine (X,Y)                     |             |
| Zoom Anfang             | :0,0 %                          |             |
| Zoom Ende               | : 100,0 %                       |             |
| Integration             |                                 |             |
| Einst. kopieren         | : nein                          |             |
| X Zurück                |                                 |             |
|                         |                                 |             |
|                         |                                 |             |
|                         |                                 |             |
|                         |                                 |             |
|                         |                                 |             |
|                         |                                 |             |
| Zurück                  | Hilfe                           |             |

Abb. 10: Analogkanal auf Modbus stellen Abb. 11: Auswahl des gewünschten Kanals

#### Datentransfer Gerät $\rightarrow$ Modbus-Master:

Die Analogeingänge 1 bis 20 können wie in Abs. 3.2.1 beschrieben vom Modbus-Master gelesen werden.

#### 2.2 Mathematikkanäle

#### Datentransfer Gerät → Modbus -Master:

Unter **/Setup/Eingänge/Mathematik** stehen optional Mathematikkanäle zur Verfügung. Die Resultate können vom Modbus-Master gelesen werden (siehe Abs. 3.2.4).

#### 2.3 Digitalkanäle

#### Datentransfer Modbus Master → Gerät:

Unter **/Setup/Eingänge/Digitaleingänge/Digitaleingang X** wird der Parameter **Funktion** auf **Modbus** gestellt. Der so eingestellte Digitalkanal kann für den Datentransfer verwendet werden (siehe Abs. 3.2.2).

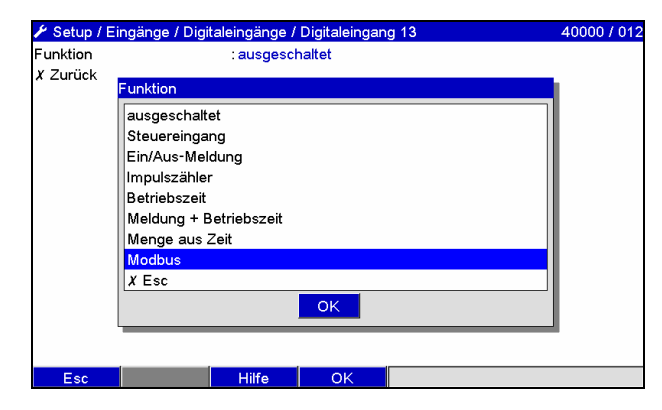

Abb. 12: Digitalkanal auf Modbus stellen

Der vom Modbus-Master übertragene digitale Zustand hat im Gerät die gleiche Funktionalität wie der Zustand eines real vorhandenen Digitalkanals.

#### Datentransfer Gerät → Modbus -Master:

#### Steuereingang bzw. Ein/Aus-Meldung

Der digitale Zustand des so eingestellten Digitalkanals kann vom Modbus-Master ausgelesen werden (siehe Abs. 3.2.5).

#### Impulszähler bzw. Betriebszeit

Der Gesamtzähler bzw. die Gesamtbetriebszeit des so eingestellten Digitalkanals kann vom Modbus-Master ausgelesen werden (siehe Abs. 3.2.5).

#### Meldung + Betriebszeit

Der digitale Zustand und der Gesamtzähler des so eingestellten Digitalkanals vom Modbus-Master ausgelesen werden (siehe Abs. 3.2.5).

Über einen Webbrowser (Option Ethernet) kann eine Übersicht abgefragt werden. Die anzugebende IP-Adresse ist die des Gerätes und nicht des Modbus-Moduls (TCP).

## z.B. URL: http://192.168.100.7/fieldbus

| Mod   | ModbusRTU V2.01.02 A00987E8 DeviceAddress: 5 |      |           |       | ModbusETH V2.02.01 A00A193B<br>MAC: 00-30-11-02-E5-EE<br>Link active, IP established, DHCP not active,<br>IP: 192.168.100.5 SM: 255.255.255.0 GW: 0.0.0. |      |           |  |  |  |
|-------|----------------------------------------------|------|-----------|-------|----------------------------------------------------------------------------------------------------|------|-----------|--|--|--|
| Write | e Multiple Register (16                      | 5)   |           | Write | e Multiple Register (16                                                                                                    | 5)   |           |  |  |  |
| Reg.  | Channel                                      | Reg. | Channel   | Reg.  | Channel                                                                                                    | Reg. | Channel   |  |  |  |
| 0     | Analog 1                                     | 60   | Analog 21 | 0     | Analog 1                                                                                                    | 60   | Analog 21 |  |  |  |
| 3     | Analog 2                                     | 63   | Analog 22 | 3     | Analog 2                                                                                                    | 63   | Analog 22 |  |  |  |
| 6     | Analog 3                                     | 66   | Analog 23 | 6     | Analog 3                                                                                                    | 66   | Analog 23 |  |  |  |
| 9     | Analog 4                                     | 69   | Analog 24 | 9     | Analog 4                                                                                                    | 69   | Analog 24 |  |  |  |
| 12    | Analog 5                                     | 72   | Analog 25 | 12    | Analog 5                                                                                                    | 72   | Analog 25 |  |  |  |
| 15    | Analog 6                                     | 75   | Analog 26 | 15    | Analog 6                                                                                                    | 75   | Analog 26 |  |  |  |
| 18    | Analog 7                                     | 78   | Analog 27 | 18    | Analog 7                                                                                                    | 78   | Analog 27 |  |  |  |
| 21    | Analog 8                                     | 81   | Analog 28 | 21    | Analog 8                                                                                                    | 81   | Analog 28 |  |  |  |
| 24    | Analog 9                                     | 84   | Analog 29 | 24    | Analog 9                                                                                                    | 84   | Analog 29 |  |  |  |
| 27    | Analog 10                                    | 87   | Analog 30 | 27    | Analog 10                                                                                                    | 87   | Analog 30 |  |  |  |
| 30    | Analog 11                                    | 90   | Analog 31 | 30    | Analog 11                                                                                                    | 90   | Analog 31 |  |  |  |
| 33    | Analog 12                                    | 93   | Analog 32 | 33    | Analog 12                                                                                                    | 93   | Analog 32 |  |  |  |
| 36    | Analog 13                                    | 96   | Analog 33 | 36    | Analog 13                                                                                                    | 96   | Analog 33 |  |  |  |
| 39    | Analog 14                                    | 99   | Analog 34 | 39    | Analog 14                                                                                                    | 99   | Analog 34 |  |  |  |
| 42    | Analog 15                                    | 102  | Analog 35 | 42    | Analog 15                                                                                                    | 102  | Analog 35 |  |  |  |
| 45    | Analog 16                                    | 105  | Analog 36 | 45    | Analog 16                                                                                                    | 105  | Analog 36 |  |  |  |
| 48    | Analog 17                                    | 108  | Analog 37 | 48    | Analog 17                                                                                                    | 108  | Analog 37 |  |  |  |
| 51    | Analog 18                                    | 111  | Analog 38 | 51    | Analog 18                                                                                                    | 111  | Analog 38 |  |  |  |
| 54    | Analog 19                                    | 114  | Analog 39 | 54    | Analog 19                                                                                                    | 114  | Analog 39 |  |  |  |
| 57    | Analog 20                                    | 117  | Analog 40 | 57    | Analog 20                                                                                                    | 117  | Analog 40 |  |  |  |
| 120   | Digital 1-14                                 |      |           | 120   | Digital 1-14                                                                                                    |      |           |  |  |  |
| Poad  | Holding Register /03                         |      |           | Read  | l Holdina Reaister (03                                                                                                    | ,    |           |  |  |  |
| Rea   | Channel                                      | Rea  | Channel   | Req.  | Channel                                                                                                    | Ŕeq. | Channel   |  |  |  |
| 256   | Analog 1                                     | 316  | Mathe 1   | 256   | Analog 1                                                                                                    | 316  | Mathe 1   |  |  |  |
| 259   | Analog 2                                     | 319  | Mathe 2   | 259   | Analog 2                                                                                                    | 319  | Mathe 2   |  |  |  |
| 262   | Analog 3                                     | 322  | Mathe 3   | 262   | Analog 3                                                                                                    | 322  | Mathe 3   |  |  |  |
| 265   | Analog 4                                     | 325  | Mathe 4   | 265   | Analog 4                                                                                                    | 325  | Mathe 4   |  |  |  |
| 268   | Analog 5                                     | 328  | Mathe 5   | 268   | Analog 5                                                                                                    | 328  | Mathe 5   |  |  |  |

Abb. 13: Webseite der Modbus-Übersicht

# 3 Datenübertragung

#### 3.1 Allgemeines

Unterstützt werden die Funktionen 03: Read Holding Register und 16: Write Multiple Register.

#### Vom Modbus-Master zum Gerät können

- Analogwerte (Momentanwerte)
- digitale Zustände
- Texte

übertragen werden.

#### Vom Gerät zum Modbus-Master können

- Analogwerte (Momentanwerte)
- Integrierte Analogwerte (Gesamtzähler)
- Mathematikkanäle (Resultat: Zustand, Momentanwert, Betriebszeit, Gesamtzähler)
- integrierte Mathematikkanäle (Gesamtzähler)
- digitale Zustände
- Impulszähler (Gesamtzähler)
- Betriebszeiten

übertragen werden.

## 3.2 Adressierung

Die Anfrage/Antwort-Beispiele beziehen sich auf Modbus RTU.

## 3.2.1 Modbus-Master → Gerät: Analogkanäle Momentanwert

Die Werte der Analogkanäle 1-40 müssen über 16 Write Multiple Register geschrieben werden.

| Kanal     | Reg.<br>Dez. | Reg.<br>Hex. | Länge<br>Bvte |
|-----------|--------------|--------------|---------------|
| Analog 1  | 0            | 000          | 6             |
| Analog 2  | 3            | 003          | 6             |
| Analog 3  | 6            | 006          | 6             |
| Analog 4  | 9            | 009          | 6             |
| Analog 5  | 12           | 00C          | 6             |
| Analog 6  | 15           | 00F          | 6             |
| Analog 7  | 18           | 012          | 6             |
| Analog 8  | 21           | 015          | 6             |
| Analog 9  | 24           | 018          | 6             |
| Analog 10 | 27           | 01B          | 6             |
| Analog 11 | 30           | 01E          | 6             |
| Analog 12 | 33           | 021          | 6             |
| Analog 13 | 36           | 024          | 6             |
| Analog 14 | 39           | 027          | 6             |
| Analog 15 | 42           | 02A          | 6             |
| Analog 16 | 45           | 02D          | 6             |
| Analog 17 | 48           | 030          | 6             |
| Analog 18 | 51           | 033          | 6             |
| Analog 19 | 54           | 036          | 6             |
| Analog 20 | 57           | 039          | 6             |

| Kanal     | Reg. | Reg. | Länge |
|-----------|------|------|-------|
|           | Dez. | пех. | Буге  |
| Analog 21 | 60   | 03C  | 6     |
| Analog 22 | 63   | 03F  | 6     |
| Analog 23 | 66   | 042  | 6     |
| Analog 24 | 69   | 045  | 6     |
| Analog 25 | 72   | 048  | 6     |
| Analog 26 | 75   | 04B  | 6     |
| Analog 27 | 78   | 04E  | 6     |
| Analog 28 | 81   | 051  | 6     |
| Analog 29 | 84   | 054  | 6     |
| Analog 30 | 87   | 057  | 6     |
| Analog 31 | 90   | 05A  | 6     |
| Analog 32 | 93   | 05D  | 6     |
| Analog 33 | 96   | 060  | 6     |
| Analog 34 | 99   | 063  | 6     |
| Analog 35 | 102  | 066  | 6     |
| Analog 36 | 105  | 069  | 6     |
| Analog 37 | 108  | 06C  | 6     |
| Analog 38 | 111  | 06F  | 6     |
| Analog 39 | 114  | 072  | 6     |
| Analog 40 | 117  | 075  | 6     |

Tab. 9: Registeradressen der Analogeingänge Modbus-Master  $\rightarrow$  Gerät

Im 1. Register steht der Status (siehe Abs. 3.2.9.2) der im 2. und 3. Register übertragenden Fließkommazahl.

#### Beispiel: Schreiben von Analog 17 mit dem Wert 123.456, Slave-Adresse 5

|          |                                                                                             | Byte                                                           | 0                                                                       | 1                            | 2              | 3               | 4                  | 5     |
|----------|---------------------------------------------------------------------------------------------|----------------------------------------------------------------|-------------------------------------------------------------------------|------------------------------|----------------|-----------------|--------------------|-------|
|          |                                                                                             |                                                                | 00                                                                      | 80                           | 42             | <b>F6</b>       | E9                 | 79    |
|          |                                                                                             |                                                                |                                                                         | Status<br>Fließkomma<br>zahl |                | Fließkom<br>123 | 1mazahl =<br>8.456 | -     |
|          |                                                                                             |                                                                | Regi                                                                    | ster                         | We             | ert (h          | ex)                |       |
|          |                                                                                             |                                                                | 48                                                                      |                              | 00             | 80              |                    |       |
|          |                                                                                             |                                                                | 49                                                                      |                              | 42             | F6              |                    |       |
|          |                                                                                             |                                                                | 50                                                                      |                              | E9             | 79              |                    |       |
| Anfrage: | Slave Adresse<br>Funktion<br>Register<br>Anz. Register<br>Anz. Byte<br>Status<br>FLP<br>CRC | 05<br>10<br>00 30<br>00 03<br>06<br>00 80<br>42 F6 E9<br>93 1D | 16: Write Multiple Registe<br>Register 48<br>3 Register<br>9 79 123.456 |                              |                | ters            |                    |       |
| Antwort: | Slave Adresse<br>Funktion<br>Register<br>Anz. Register<br>CRC                               | 05<br>10<br>00 30<br>00 03<br>81 33                            |                                                                         | 16: Wri<br>Register          | ite Mı<br>r 48 | ultiple         | Regis              | iters |

## 3.2.2 Modbus-Master → Gerät: Digitaleingang Zustand

Die Zustände der Digitaleingänge 1-14 müssen über 16 Write Multiple Register geschrieben werden.

| Kanal        | Reg. | Reg. | Länge |
|--------------|------|------|-------|
|              | Dez. | Hex. | Byte  |
| Digital 1-14 | 120  | 078  | 4     |

Tab. 10: Registerad<br/>ressen der Digitaleingänge Modbus-Master $\rightarrow$ Gerät

Im 1. Register (120) stehen die neuen Zustände der Digitaleingänge. Im 2. Register (121) steht die Maske, die beschreibt, ob der Zustand übernommen wird.

#### Beispiel: Setzen von Digitaleingang 8 auf High und Digitaleingang 9 auf Low, Slave-Adresse 5

|          | By<br>Zustand                                                                                           | rte 0<br>(Bit 15-8)                                         | Byte 1<br>Zustand (Bit 7-0)                        | Byte 2<br>Maske (Bit 15-8)                                                   | Byte 3<br>Maske (Bit 7-0)     |
|----------|----------------------------------------------------------------------------------------------------|-------------------------------------------------------------|----------------------------------------------------|------------------------------------------------------------------------------|-------------------------------|
|          | XXOC                                                                                                    | <b>0</b> 0000                                               | <b>1</b> 0000000                                   | XX00000 <b>1</b>                                                             | <b>1</b> 0000000              |
|          |                                                                                                    | Bit 8 Low<br>Digital 9                                      | Bit 7 High<br>Digital 8                            | Bit 8 High<br>Digital 9 aktiv                                                | Bit 7 High<br>Digital 8 aktiv |
|          |                                                                                                    |                                                             | <b>Register</b> 120                                | Wert (hex)<br>0080                                                           |                               |
|          |                                                                                                    |                                                             | 121                                                | 0180                                                                         |                               |
| Anfrage: | Slave Adresse<br>Funktion<br>Register<br>Anz. Register<br>Anz. Byte<br>Digitaler Status<br>Maske<br>CRC | 05<br>10<br>00 78<br>00 02<br>04<br>00 80<br>01 80<br>E1 C5 | 16: Wr<br>Registe<br>2 Regis<br>Digital<br>Digital | ite Multiple Regis<br>r 120<br>ter<br>8 auf High, Digita<br>8 und 9 maskiert | sters<br>al 9 auf Low         |
| Antwort: | Slave Adresse<br>Funktion<br>Register<br>Anz. Register<br>CRC                                           | 05<br>10<br>00 78<br>00 02<br>C0 55                         | 16: Wr<br>Registe                                  | ite Multiple Regis<br>r 120                                                  | sters                         |

## 3.2.3 Gerät → Modbus-Master: Analogeingänge Momentanwert

| Kanal     | Reg. | Reg. | Länge |
|-----------|------|------|-------|
|           | Dez. | Hex. | Byte  |
| Analog 1  | 256  | 100  | 6     |
| Analog 2  | 259  | 103  | 6     |
| Analog 3  | 262  | 106  | 6     |
| Analog 4  | 265  | 109  | 6     |
| Analog 5  | 268  | 10C  | 6     |
| Analog 6  | 271  | 10F  | 6     |
| Analog 7  | 274  | 112  | 6     |
| Analog 8  | 277  | 115  | 6     |
| Analog 9  | 280  | 118  | 6     |
| Analog 10 | 283  | 11B  | 6     |

Die Analogeingänge 1-20 werden über 03 Read Holding Register (4x) ausgelesen.

Kanal Reg. Reg. Länge Dez. Hex. Byte Analog 11 286 11E 6 Analog 12 289 121 6 Analog 13 292 124 6 Analog 14 295 127 6 Analog 15 298 12A 6 201 Analog 16 12D 6 304 Analog 17 130 6 Analog 18 307 133 6 Analog 19 310 136 6 Analog 20 313 139 6

Tab. 11: Registeradressen der Analogeingänge Gerät  $\rightarrow$  Modbus-Master

Im 1. Register steht der Status (siehe Abs. 3.2.9.2) der im 2. und 3. Register übertragenen Fließkommazahl.

#### Beispiel: Lesen von Analog 2 mit dem Wert 5.016928673, Slave-Adresse 5

|          |                                                                | Byte                                         | 0        | 1                             | 2                     | 3                 | 4                 | 5  |   |
|----------|----------------------------------------------------------------|----------------------------------------------|----------|-------------------------------|-----------------------|-------------------|-------------------|----|---|
|          |                                                                |                                              | 00       | 80                            | 42                    | 2C                | 1F                | BA | I |
|          |                                                                |                                              | <u> </u> | Status<br>Fließkomma<br>zahl  |                       | Fließkom<br>43.03 | mazahl =<br>30983 |    | • |
|          |                                                                |                                              | Regis    | ster                          | W                     | ert (h            | ex)               |    |   |
|          |                                                                |                                              | 259      |                               | 00                    | 80                | -                 |    |   |
|          |                                                                |                                              | 260      |                               | 42                    | 2C                |                   |    |   |
|          |                                                                |                                              | 261      |                               | 1F                    | BA                |                   |    |   |
| Anfrage: | Slave Adresse<br>Funktion<br>Register<br>Anz. Register<br>CRC  | 05<br>03<br>01 03<br>00 03<br>F5 B3          |          | 03: Rea<br>Registe<br>3 Regis | nd Ho<br>r 259<br>ter | lding I           | Registe           | er |   |
| Antwort: | Slave Adresse<br>Funktion<br>Anz. Byte<br>Status<br>FLP<br>CRC | 05<br>03<br>06<br>00 80<br>42 2C 1F<br>4E 59 | F BA     | 03: Rea<br>6 Byte<br>43.030   | nd Ho<br>983          | lding I           | Registe           | er |   |

## 3.2.4 Gerät → Modbus-Master: Mathematikkanäle Resultat

Die Resultate der Mathematikkanäle werden über 03 Read Holding Register (4x) ausgelesen.

| Vanal    | Dee  | Dee  | Länge |
|----------|------|------|-------|
| Kanai    | Reg. | Reg. | Lange |
|          | Dez. | Hex. | Byte  |
| Mathe 1  | 316  | 13C  | 6     |
| Mathe 2  | 319  | 13F  | 6     |
| Mathe 3  | 322  | 142  | 6     |
| Mathe 4  | 325  | 145  | 6     |
| Mathe 5  | 328  | 148  | 6     |
| Mathe 6  | 331  | 14B  | 6     |
| Mathe 7  | 334  | 14E  | 6     |
| Mathe 8  | 337  | 151  | 6     |
| Mathe 9  | 736  | 2E0  | 6     |
| Mathe 10 | 740  | 2E4  | 6     |
| Mathe 11 | 744  | 2E8  | 6     |
| Mathe 12 | 748  | 2EC  | 6     |

Tab. 12: Registeradressen der Mathematikkanäle Gerät → Modbus-Master

Im 1. Register steht der Status (siehe Abs. 3.2.9.2) der im 2. und 3. Register übertragenen Fließkommazahl.

#### Beispiel: Lesen von Mathe 1 (Resultat Momentanwert), Slave-Adresse 5

|          |                                                                | Byte                                         | 0                    | 1                                 | 2                 | 3              | 4               | 5  |
|----------|----------------------------------------------------------------|----------------------------------------------|----------------------|-----------------------------------|-------------------|----------------|-----------------|----|
|          |                                                                |                                              | 00                   | 80                                | 41                | A0             | 00              | 00 |
|          |                                                                |                                              | Digitaler<br>Zustand | Status<br>Fließkomma<br>zahl      |                   | Fließkom<br>20 | mazahl =<br>).0 |    |
|          |                                                                |                                              | Regist               | ter                               | Wei               | rt (he         | x)              |    |
|          |                                                                |                                              | 316                  |                                   | <b>8</b> 00       | 0              |                 |    |
|          |                                                                |                                              | 317                  |                                   | 41A               | 0              |                 |    |
|          |                                                                |                                              | 318                  |                                   | 000               | 0              |                 |    |
| Anfrage: | Slave Adresse<br>Funktion<br>Register<br>Anz. Register<br>CRC  | 05<br>03<br>01 3C<br>00 03<br>C5 BF          |                      | 03: Read<br>Register<br>3 Registe | Hold<br>316<br>er | ling Re        | egister         |    |
| Antwort: | Slave Adresse<br>Funktion<br>Anz. Byte<br>Status<br>FLP<br>CRC | 05<br>03<br>06<br>00 80<br>41 A0 00<br>06 75 | ) 00                 | 03: Read<br>6 Byte<br>20.0        | Hold              | ling Re        | egister         |    |

## Beispiel: Lesen von Mathe 1 (Resultat Zustand), Slave-Adresse 5

Der Zustand befindet sich im 1. Register, Highbyte.

|          |                                                               | Byte                                        | 0                    | 1                                       | 2                        | 3                       | 4              | 5        |  |
|----------|---------------------------------------------------------------|---------------------------------------------|----------------------|-----------------------------------------|--------------------------|-------------------------|----------------|----------|--|
|          |                                                               |                                             | 01                   | 00                                      | 00                       | 00                      | 00             | 00       |  |
|          |                                                               |                                             | Digitaler<br>Zustand |                                         |                          |                         |                |          |  |
|          |                                                               |                                             | Regist               | er                                      | W                        | ert (h                  | lex)           |          |  |
|          |                                                               |                                             | 316                  |                                         | 01                       | 00                      |                |          |  |
|          |                                                               |                                             | 317                  |                                         | 00                       | 00                      |                |          |  |
|          |                                                               |                                             | 318                  |                                         | 00                       | 00                      |                |          |  |
| Anfrage: | Slave Adresse<br>Funktion<br>Register<br>Anz. Register<br>CRC | 05<br>03<br>01 3C<br>00 03<br>C5 BF         |                      | 03: Rea<br>Registe<br>3 Regis           | ad Ho<br>er 316<br>ster  | lding                   | Regis          | ter      |  |
| Antwort: | Slave Adresse<br>Funktion<br>Anz. Byte<br>Zustand<br>CRC      | 05<br>03<br>06<br>01<br>00 00 00 0<br>12 64 | 00 00                | 03: Rea<br>6 Byte<br>Resulta<br>Nicht v | ad Ho<br>at Mat<br>verwe | lding<br>he 1 :<br>ndet | Regis<br>= Hig | ter<br>h |  |

## 3.2.5 Gerät → Modbus-Master: Digitalkanäle (Zustand, Impulszähler)

Die Zustände und die Werte der Impulszähler werden über 03 Read Holding Register (4x) ausgelesen.

| Kanal     | Reg.<br>Dez. | Reg.<br>Hex. | Länge<br>Byte |
|-----------|--------------|--------------|---------------|
| Digital 1 | 340          | 154          | 6             |
| Digital 2 | 343          | 157          | 6             |
| Digital 3 | 346          | 15A          | 6             |
| Digital 4 | 349          | 15D          | 6             |
| Digital 5 | 352          | 160          | 6             |
| Digital 6 | 355          | 163          | 6             |
| Digital 7 | 358          | 166          | 6             |

| Kanal      | Reg.<br>Dez. | Reg.<br>Hex. | Länge<br>Byte |
|------------|--------------|--------------|---------------|
| Digital 8  | 361          | 169          | 6             |
| Digital 9  | 364          | 16C          | 6             |
| Digital 10 | 367          | 16F          | 6             |
| Digital 11 | 370          | 172          | 6             |
| Digital 12 | 373          | 175          | 6             |
| Digital 13 | 376          | 178          | 6             |
| Digital 14 | 379          | 17B          | 6             |

Tab. 13: Registeradressen der Digitalkanäle Gerät → Modbus-Master

Im 1. Register (Lowbyte) steht der Status (siehe Abs. 3.2.9.2) der im 2. und 3. Register übertragenen Fließkommazahl. Im 1. Register (Highbyte Bit 0) steht der digitale Zustand.

#### Beispiel: Lesen von Digital 2 (Zustand), Slave-Adresse 5

Der Zustand befindet sich im 1. Register, Highbyte.

|          |                                                               | Byte                                        | 0                      | 1                                      | 2                        | 3                         | 4             | 5   |
|----------|---------------------------------------------------------------|---------------------------------------------|------------------------|----------------------------------------|--------------------------|---------------------------|---------------|-----|
|          |                                                               |                                             | 01                     | 00                                     | 00                       | 00                        | 00            | 00  |
|          |                                                               |                                             | Digitaler<br>Zustand   |                                        |                          |                           |               |     |
|          |                                                               | Γ                                           | Registe                | r                                      | W                        | ert (l                    | iex)          |     |
|          |                                                               |                                             | 343                    |                                        | 01                       | 00                        |               |     |
|          |                                                               |                                             | 344                    |                                        | 00                       | 000                       |               |     |
|          |                                                               |                                             | 345                    |                                        | 00                       | 000                       |               |     |
| Anfrage: | Slave Adresse<br>Funktion<br>Register<br>Anz. Register<br>CRC | 05<br>03<br>01 57<br>00 03<br>B4 63         | (<br>  <br>            | )3: Re<br>Registe<br>3 Regis           | ad Ho<br>er 343<br>ster  | olding<br>S               | Regis         | ter |
| Antwort: | Slave Adresse<br>Funktion<br>Anz. Byte<br>Zustand<br>CRC      | 05<br>03<br>06<br>01<br>00 00 00 0<br>12 64 | )<br>6<br>1<br>1 00 00 | )3: Re<br>5 Byte<br>Resulta<br>Nicht v | ad Ho<br>at Dig<br>verwe | olding<br>ital =<br>endet | Regis<br>High | ter |

|          |                                                                           | Byte                                            | 0                   | 1                                          | 2                           | 3                           | 4                  | 5        |
|----------|---------------------------------------------------------------------------|-------------------------------------------------|---------------------|--------------------------------------------|-----------------------------|-----------------------------|--------------------|----------|
|          |                                                                           |                                                 | 00                  | 80                                         | 40                          | A0                          | 00                 | 00       |
|          |                                                                           |                                                 | Digitalr<br>Zustand | Status<br>Fließkomma                       |                             | Fließkomi<br>5.             | mazahl =<br>0      | I        |
|          |                                                                           |                                                 |                     | zahl                                       |                             |                             |                    |          |
|          |                                                                           |                                                 | Regis               | ter                                        | Wei                         | rt (he                      | x)                 |          |
|          |                                                                           |                                                 | 343                 |                                            | <b>8</b> 00                 | 0                           | -                  |          |
|          |                                                                           |                                                 | 344                 |                                            | 40A                         | 0                           |                    |          |
|          |                                                                           |                                                 | 345                 |                                            | 000                         | 0                           |                    |          |
| Anfrage: | Slave Adresse<br>Funktion<br>Register<br>Anz. Register<br>CRC             | 05<br>03<br>01 57<br>00 03<br>B4 63             |                     | 03: Read<br>Register<br>3 Registe          | l Hold<br>343<br>er         | ing Re                      | egister            |          |
| Antwort: | Slave Adresse<br>Funktion<br>Anz. Byte<br>Zustand<br>Status<br>FLP<br>CRC | 05<br>03<br>06<br>01<br>80<br>40 A0 00<br>06 58 | ) 00                | 03: Reac<br>6 Byte<br>Resultat<br>Impulsza | l Hold<br>Digita<br>ähler a | ing Re<br>1 = Hi<br>auf 5.0 | egister<br>gh<br>) | <b>1</b> |

| Beispiel: | Lesen von Digital 2 (Impulszähler), Slave-Adresse 5 |
|-----------|-----------------------------------------------------|
|-----------|-----------------------------------------------------|

## 3.2.6 Gerät → Modbus-Master: Integrierte Analogkanäle (Gesamtzähler)

| Kanal     | Reg.<br>Dez. | Reg.<br>Hex. | Länge<br>Byte |
|-----------|--------------|--------------|---------------|
| Analog 1  | 528          | 210          | 6             |
| Analog 2  | 532          | 214          | 6             |
| Analog 3  | 536          | 218          | 6             |
| Analog 4  | 540          | 21C          | 6             |
| Analog 5  | 544          | 220          | 6             |
| Analog 6  | 548          | 224          | 6             |
| Analog 7  | 552          | 228          | 6             |
| Analog 8  | 556          | 22C          | 6             |
| Analog 9  | 560          | 230          | 6             |
| Analog 10 | 564          | 234          | 6             |
| Analog 11 | 568          | 238          | 6             |
| Analog 12 | 572          | 23C          | 6             |
| Analog 13 | 576          | 240          | 6             |
| Analog 14 | 580          | 244          | 6             |
| Analog 15 | 584          | 248          | 6             |
| Analog 16 | 588          | 24C          | 6             |
| Analog 17 | 592          | 250          | 6             |
| Analog 18 | 596          | 254          | 6             |
| Analog 19 | 600          | 258          | 6             |
| Analog 20 | 604          | 25C          | 6             |

Die integrierten Werte der Analogeingänge 1-40 werden über 03 Read Holding Register (4x) ausgelesen.

| Kanal     | Reg. | Reg. | Länge |
|-----------|------|------|-------|
|           | Dez. | Hex. | Byte  |
| Analog 21 | 608  | 260  | 6     |
| Analog 22 | 612  | 264  | 6     |
| Analog 23 | 616  | 268  | 6     |
| Analog 24 | 620  | 26C  | 6     |
| Analog 25 | 624  | 270  | 6     |
| Analog 26 | 628  | 274  | 6     |
| Analog 27 | 632  | 278  | 6     |
| Analog 28 | 636  | 27C  | 6     |
| Analog 29 | 640  | 280  | 6     |
| Analog 30 | 644  | 284  | 6     |
| Analog 31 | 648  | 288  | 6     |
| Analog 32 | 652  | 28C  | 6     |
| Analog 33 | 656  | 290  | 6     |
| Analog 34 | 660  | 294  | 6     |
| Analog 35 | 664  | 298  | 6     |
| Analog 36 | 668  | 29C  | 6     |
| Analog 37 | 672  | 2A0  | 6     |
| Analog 38 | 676  | 2A4  | 6     |
| Analog 39 | 680  | 2A8  | 6     |
| Analog 40 | 684  | 2AC  | 6     |

Tab. 14: Registeradressen der Analogeingänge Integriert Gerät  $\rightarrow$  Modbus-Master

Im 1. Register (Lowbyte) steht der Status (siehe Abs. 3.2.9.2) der im 2. und 3. Register übertragenen Fließkommazahl.

#### Beispiel: Auslesen des Gesamtzählers des integrierten Analogeingangs 5

|          |                                                                | Byte                                         | 0    | 1                             | 2                     | 3                 | 4                 | 5          |
|----------|----------------------------------------------------------------|----------------------------------------------|------|-------------------------------|-----------------------|-------------------|-------------------|------------|
|          |                                                                |                                              | 00   | 80                            | 43                    | E8                | 46                | BB         |
|          |                                                                |                                              |      | Status<br>Fließkomma<br>zahl  |                       | Fließkom<br>46    | 1mazahl =<br>4.55 | :          |
|          |                                                                |                                              | Regi | ster                          | W                     | ert (h            | ex)               |            |
|          |                                                                |                                              | 544  |                               | 00                    | 80                |                   |            |
|          |                                                                |                                              | 545  |                               | 43                    | E8                |                   |            |
|          |                                                                |                                              | 546  |                               | D4                    | 17                |                   |            |
| Anfrage: | Slave Adresse<br>Funktion<br>Register<br>Anz. Register<br>CRC  | 05<br>03<br>02 20<br>00 03<br>04 3D          |      | 03: Rea<br>Registe<br>3 Regis | id Ho<br>r 544<br>ter | lding ]           | Regist            | er         |
| Antwort: | Slave Adresse<br>Funktion<br>Anz. Byte<br>Status<br>FLP<br>CRC | 05<br>03<br>06<br>00 80<br>43 E8 46<br>F5 C8 | BB   | 03: Rea<br>6 Byte<br>Integrie | nd Ho<br>erter V      | lding ]<br>Vert a | Regist            | er<br>4.55 |

## 3.2.7 Gerät → Modbus-Master: Integrierte Mathematikkanäle (Gesamtzähler)

Die integrierten Werte der Mathematikkanäle 1-12 werden über 03 Read Holding Register (4x) ausgelesen.

| Kanal    | Reg. | Reg. | Länge |
|----------|------|------|-------|
|          | Dez. | Hex. | Byte  |
| Mathe 1  | 688  | 2B0  | 6     |
| Mathe 2  | 692  | 2B4  | 6     |
| Mathe 3  | 696  | 2B8  | 6     |
| Mathe 4  | 700  | 2BC  | 6     |
| Mathe 5  | 704  | 2C0  | 6     |
| Mathe 6  | 708  | 2C4  | 6     |
| Mathe 7  | 712  | 2C8  | 6     |
| Mathe 8  | 716  | 2CC  | 6     |
| Mathe 9  | 720  | 2D0  | 6     |
| Mathe 10 | 724  | 2D4  | 6     |
| Mathe 11 | 728  | 2D8  | 6     |
| Mathe 12 | 732  | 2DC  | 6     |

Tab. 15: Registeradressen der Mathematikkanäle Integriert Gerät → Modbus-Master

Im 1. Register (Lowbyte) steht der Status (siehe Abs. 3.2.9.2) der im 2. und 3. Register übertragenen Fließkommazahl.

#### Beispiel: Auslesen des Gesamtzählers des integrierten Mathematikkanals 1

|          |                                                                | Byte                                         | 0    | 1                               | 2                     | 3                 | 4                 | 5        |
|----------|----------------------------------------------------------------|----------------------------------------------|------|---------------------------------|-----------------------|-------------------|-------------------|----------|
|          |                                                                |                                              | 00   | 80                              | 45                    | 1D                | <b>C0</b>         | 00       |
|          |                                                                |                                              | ·    | Status<br>Fließkomma<br>zahl    |                       | Fließkom<br>25    | mazahl =<br>24    |          |
|          |                                                                |                                              | Regi | ster                            | W                     | ert (he           | ex)               |          |
|          |                                                                |                                              | 688  |                                 | 00                    | 80                |                   |          |
|          |                                                                |                                              | 689  |                                 | 45                    | 1D                |                   |          |
|          |                                                                |                                              | 690  |                                 | CO                    | 00                |                   |          |
| Anfrage: | Slave Adresse<br>Funktion<br>Register<br>Anz. Register<br>CRC  | 05<br>03<br>02 B0<br>00 03<br>04 10          |      | 03: Rea<br>Register<br>3 Regist | d Hol<br>r 688<br>ter | ding F            | Registe           | r        |
| Antwort: | Slave Adresse<br>Funktion<br>Anz. Byte<br>Status<br>FLP<br>CRC | 05<br>03<br>06<br>00 80<br>45 1D C0<br>C7 61 | 00 0 | 03: Rea<br>6 Byte<br>Integrie   | d Hol<br>erter V      | lding F<br>Vert a | Registe<br>uf 252 | er<br>24 |

#### 3.2.8 Modbus-Master → Gerät: Texte übertragen

Es können Texte (nach ASCII-Tabelle) in der Ereignisliste des Gerätes abgelegt werden. Die maximale Länge beträgt 40 Zeichen. Ist der Text länger als 40 Zeichen, so wird er gekürzt gespeichert.

Die Texte müssen über 16 Write Multiple Register geschrieben werden, pro Register 2 Zeichen.

Wird eine ungerade Anzahl von Zeichen geschickt, so muss ein Leerzeichen (0x20) folgen. Das Leerzeichen wird in der Ereignisliste nicht ausgegeben.

| Kanal | Reg. | Reg. | Länge   |  |
|-------|------|------|---------|--|
|       | Dez. | Hex. | Byte    |  |
| Text  | 3024 | BD0  | Max. 40 |  |

16: Write Multiple Register

12.12.2007 15:28:22

12.12.2007 15:28:08

Register 3024

12.12.2007 15 28

3 Register

Tab. 16: Registeradresse für die Übertragung eines Textes Modbus-Master → Gerät

|               | Byt       | te  | 0      | 1     | 2       | 3      | 4      | 5     |
|---------------|-----------|-----|--------|-------|---------|--------|--------|-------|
|               |           |     | 41     | 42    | 43      | 44     | 45     | 20    |
|               |           |     | ,A'    | ,В'   | ,C'     | ,D'    | ,Е'    | , '   |
|               |           |     |        |       |         | Mant ( | 1)     | 7     |
|               |           | K   | egiste | er    |         | wert ( | nex)   |       |
|               |           | 3   | 024    |       | 4       | 4142   |        |       |
|               |           | 3   | 025    |       | 4       | 1344   |        | 1     |
|               |           | 3   | 026    |       | 4       | 4520   |        |       |
| Erzeugen des  | Textes "A | ABO | CDE '  | "     |         |        |        |       |
| Slave Adresse | 05        |     |        |       |         |        |        |       |
| Funktion      | 10        |     |        | 16: V | Vrite 1 | Multip | le Reg | ister |
| Register      | OB DO     |     |        | Regis | ter 30  | )24    | C      |       |
| Anz. Register | 00 03     |     |        | 3 Reg | gister  |        |        |       |
| Anz. Byte     | 06        |     |        | 6 Byt | e       |        |        |       |

41 42 43 44 45 20

D8 4E

05

10

0B D0

00 03

82 51

Ereignislogbuch / Audit Trail

SD-Karte erkannt.

ABCDE: Fieldbus (Remote)

| Beispiel: Erzeugen des Textes "ABCDE |
|--------------------------------------|
|--------------------------------------|

Daten

Slave Adresse

Anz. Register

Funktion

Register

CRC

CRC

Anfrage:

Antwort:

| Abb. | 14: Eintrag | eines Textes | in der | Ereignisliste |
|------|-------------|--------------|--------|---------------|
|      |             |              |        | 0             |

#### 3.2.9 Aufbau der Prozesswerte

#### 3.2.9.1 32-Bit Fließkommazahl (IEEE-754)

| Octet | 8                    | 7                   | 6                   | 5 | 4 | 3 | 2 | 1                    |
|-------|----------------------|---------------------|---------------------|---|---|---|---|----------------------|
| 0     | VZ                   | (E) 2 <sup>7</sup>  | (E) 2 <sup>6</sup>  |   |   |   |   | (E) 2 <sup>1</sup>   |
| 1     | (E) 2 <sup>0</sup>   | (M) 2 <sup>-1</sup> | (M) 2 <sup>-2</sup> |   |   |   |   | (M) 2 <sup>-7</sup>  |
| 2     | (M) 2 <sup>-8</sup>  |                     |                     |   |   |   |   | (M) 2 <sup>-15</sup> |
| 3     | (M) 2 <sup>-16</sup> |                     |                     |   |   |   |   | (M) 2 <sup>-23</sup> |

 $Zahl = -1^{VZ} \cdot (1+M) \cdot 2^{E-127}$ 

VZ = 0: Positive Zahl

VZ = 1: Negative Zahl

E = Exponent, M = Mantisse

Beispiel:

 $= 1 \cdot 4 \cdot 1,875 = 7,5$ 

| Byte | 0  | 1                  | 2  | 3        | 4         | 5  |
|------|----|--------------------|----|----------|-----------|----|
|      | 00 | 80                 | 40 | F0       | 00        | 00 |
|      |    | Status             |    | Fließkom | nmazahl = |    |
|      |    | Fließkomma<br>zahl |    | 7        | .5        |    |

#### 3.2.9.2 Status der Fließkommazahl

#### Gerät → Modbus-Master

| 10H = | z.B. | Leitungsbruch, | Wert | nicht | verwenden |
|-------|------|----------------|------|-------|-----------|
|-------|------|----------------|------|-------|-----------|

- 8xH = Wert in Ordnung
  - x.Bit 0: Unterer Grenzwert oder Gradient fallend
  - x.Bit 1: Oberer Grenzwert oder Gradient steigend
  - x.Bit 2: Unterbereich
  - x.Bit 3: Überbereich

sonst = Wert nicht in Ordnung

#### Modbus-Master → Gerät

| 80H:          | Wert in Ordnung                      |
|---------------|--------------------------------------|
| ungleich 80H: | Wert nicht verwenden (Leitungsbruch) |

## 3.2.9.3 Digitale Zustände

#### Modbus-Master → Gerät

Die Zustände der 14 Digitaleingänge werden in 2 Register (4 Byte) übertragen (siehe auch Abs. 3.2.2). Ein digitaler Zustand wird über zwei Bits beschrieben. Im Register 120 stehen die Zustände und im Register 121 die Maske, die beschreibt welcher Digitaleingang den Zustand übernehmen soll.

Die 2 Register dürfen nicht einzeln beschrieben werden, sondern immer zusammen mit 16 Write Multiple Register.

Register 120 Bit x = 0: Zustand "Low" Zustand "High" = 1: Nicht übernehmen Register 121 Bit x = 0: = 1: Übernehmen

Beispiel:

|           | Byte 0<br>Zustand (Bit 15-8) | Byte 1<br>Zustand (Bit 7-0) | Byte 2<br>Maske (Bit 15-8) | Byte 3<br>Maske (Bit 7-0) |
|-----------|------------------------------|-----------------------------|----------------------------|---------------------------|
|           | XX00000 <b>0</b>             | <b>1</b> 0000000            | XX00000 <b>1</b>           | <b>1</b> 0000000          |
| Bit 8 Low |                              | Bit 7 High                  | Bit 8 High                 | Bit 7 High                |
|           | Digital 9                    | Digital 8                   | Digital 9 aktiv            | Digital 8 aktiv           |

Abb. 15: Aufbau der 2 übertragenen Register (4 Byte) beim digitalen Status (Modbus-Master → Gerät)

| Register | Wert (hex) |  |
|----------|------------|--|
| 120      | 0080       |  |
| 121      | 0180       |  |

Abb. 16: Registerinhalt (4 Byte) beim digitalen Status (Modbus-Master  $\rightarrow$  Gerät)

Hier werden nur Bit 7 (Digital 8) und Bit 8 (Digital 9) übernommen (Byte 2 und 3). Die Zustände hierfür sind Bit 8 = Low und Bit 7 = High (Byte 0 und 1).

#### Gerät -> Modbus-Master

Die Zustände der 14 Digitaleingänge werden im 1. Register (Highbyte Bit 0) übertragen (siehe auch Abs. 3.2.5).

# 4 Abkürzungsverzeichnis/Begriffserklärungen

| Modbus-Modul: | Das Steckmodul Modbus RTU Slave oder Modbus ETH Slave, das in der Rückwand des Gerätes |
|---------------|----------------------------------------------------------------------------------------|
|               | eingesteckt ist                                                                        |
|               |                                                                                        |

Modbus-Master: Alle Gerätschaften wie SPS, PLC, PC-Steckkarten, die eine Modbus-Master-Funktion ausüben

# 5 Index

#### A

| Analogkanal9            |
|-------------------------|
| Anschlüsse              |
| В                       |
| Baudrate6               |
| D                       |
| Datenübertragung        |
| Ε                       |
| Eingänge9               |
| F                       |
| Funktion6               |
| G                       |
| Gleitpunktzahl          |
| L                       |
| LED, Status             |
| Μ                       |
| Mathematikkanal9        |
| S                       |
| Status Gleitpunktzahl23 |

#### Table of contents:

| 1 General information                                                              |    |
|------------------------------------------------------------------------------------|----|
| 1.1 Requirements                                                                   | 27 |
| 1.2 Scope of delivery                                                              | 27 |
| 1.3 Modbus RTU plug-in module                                                      | 27 |
| 1.3.1 Connections.                                                                 | 27 |
| 1.3.2 Communication LED                                                            | 27 |
| 1.3.3 Status LED                                                                   | 27 |
| 1.3.4 Modbus RTU connector (DB9F)                                                  |    |
| 1.4 Modbus TCP plug-in module                                                      |    |
| 1.4.1 Connections                                                                  |    |
| 1.4.2 Network status LED                                                           |    |
| 1.4.3 Status LED                                                                   |    |
| 1.4.4 Link LED                                                                     |    |
| 1.5 Functional description                                                         | 29 |
| 1.6 Checking whether the Modbus module is present                                  | 29 |
| 2 Settings in the Setup                                                            |    |
| 2.1 Analog channels                                                                |    |
| 2.2 Mathematics channels                                                           |    |
| 2.3 Digital channels                                                               |    |
| 3 Data transmission                                                                | 35 |
| 3.1 General information                                                            | 35 |
| 3.2 Addressing                                                                     | 35 |
| 3.2.1 Modbus master $\rightarrow$ Device: Analog channels instantaneous value      | 35 |
| 3.2.2 Modbus master $\rightarrow$ Device: Digital input status                     |    |
| 3.2.3 Device $\rightarrow$ Modbus master: Analog inputs instantaneous value        |    |
| 3.2.4 Device $\rightarrow$ Modbus master: Maths channels result                    |    |
| 3.2.5 Device $\rightarrow$ Modbus master: Digital channels (Status, pulse counter) |    |
| 3.2.6 Device $\rightarrow$ Modbus master: Integrated analog channels (Counter)     |    |
| 3.2.7 Device $\rightarrow$ Modbus master: Integrated maths channels (Counter)      | 43 |
| 3.2.8 Modbus master $\rightarrow$ Device: Transfer text                            | 44 |
| 3.2.9 Structure of the process values                                              | 45 |
| 4 List of abbreviations/explanation of terms                                       |    |
| 5 Index                                                                            |    |

# 1 General information

Please note the following pictograms:

Note:

Suggestions for safe commissioning

**Caution**:  $\bigtriangleup$  Failure to observe instructions can cause damage to the device or lead to malfunction!

## **1.1 Requirements**

The Modbus module can only be used as of device firmware version V1.02.00 in conjunction with PC software version 1.23.1.0 and higher.

The maths channels 9 to 12 are only supported as of device firmware version V1.10.00 Option "Energy".

## 1.2 Scope of delivery

Device with integrated Modbus module.

These Operating Instructions can be found on the Doc-CD supplied.

## 1.3 Modbus RTU plug-in module

## 1.3.1 Connections

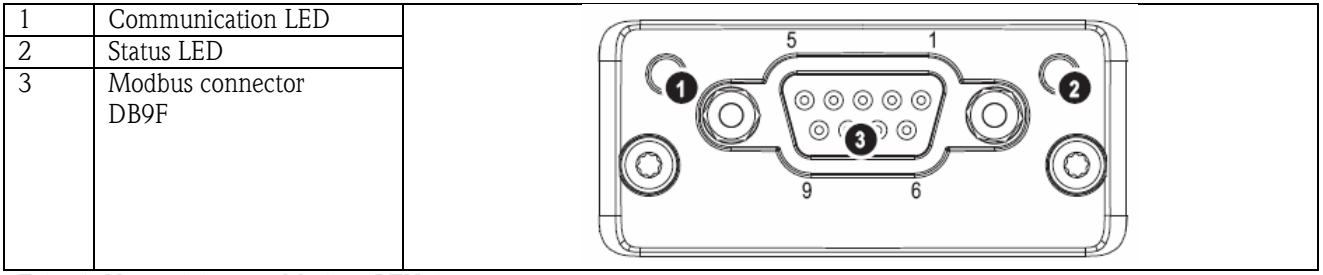

Tab. 1: View of the rear Modbus RTU device connection

## 1.3.2 Communication LED

| Communication LED            | Description                      |  |
|------------------------------|----------------------------------|--|
| Off                          | Not online / No power            |  |
|                              | Online and data transfer stopped |  |
| Flashing yellow (data pulse) | Data transfer active             |  |
|                              |                                  |  |

Tab. 2: Functional description of the communication LED in Modbus RTU

## 1.3.3 Status LED

| Status LED               | Description                         |
|--------------------------|-------------------------------------|
| Off                      | No power or not initialized         |
| Green                    | Initialized, no errors              |
| Red                      | Internal error                      |
| Flashing red (1 flash)   | Transmission or configuration error |
| Flashing red (2 flashes) | Diagnosis available                 |

Tab. 3: Functional description of the status LED in Modbus RTU

## 1.3.4 Modbus RTU connector (DB9F)

The Modbus connector is galvanically isolated and supports RS-232 or RS-485

# Connections are not assigned in the standard way (Modbus over serial line specification an implementation guide V1.02).

| Pin     | Direction           | Signal           | Description                                |
|---------|---------------------|------------------|--------------------------------------------|
| Housing | -                   | Functional earth | Protective earth                           |
| 1       | -                   | GND              | Earth (isolated)                           |
| 2       | Output <sup>1</sup> | 5V               | +5V DC (isolated)                          |
| 3       | Input               | PMC              | Connect to pin 2 for RS-232 functionality. |
|         |                     |                  | For RS-485 functionality, do not connect.  |
| 4       | -                   | -                | -                                          |
| 5       | Bidirectional       | B-Line           | RS-485 B-Line                              |
| 6       | -                   | -                | -                                          |
| 7       | Input               | Rx               | RS-232 Data Receive                        |
| 8       | OUTPUT              | Тх               | RS-232 Data Transmit                       |
| 9       | Bidirectional       | A-Line           | RS-485 A-Line                              |

Tab. 4: Pin assignment of the Modbus RTU connector

<sup>1</sup> Any current drawn from this pin will affect the total power consumption of the module.

## 1.4 Modbus TCP plug-in module

#### 1.4.1 Connections

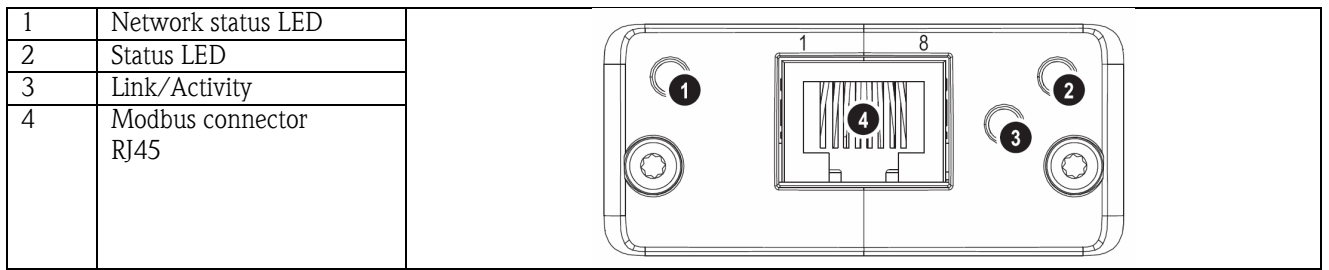

Tab. 5: View of the rear Modbus TCP device connection

#### 1.4.2 Network status LED

Note: A test sequence is displayed when the unit is powered up.

| Network status LED | Indicates                                                |  |
|--------------------|----------------------------------------------------------|--|
| Off                | No power or IP address                                   |  |
| Green              | Module active                                            |  |
| Red                | Serious error                                            |  |
| Flashing red       | Data transfer stopped or no connection                   |  |
| Flashing green     | At first initialization and while waiting for connection |  |
|                    |                                                          |  |

Tab. 6: Functional description of the operation mode LED in Modbus TCP

## 1.4.3 Status LED

| Status LED   | Indicates                        |
|--------------|----------------------------------|
| Off          | No power or not initialized      |
| Green        | Initialized                      |
| Flashing red | Initialized, diagnosis available |
| Red          | Exception error                  |
|              |                                  |

Tab. 7: Functional description of the status LED in Modbus TCP

## 1.4.4 Link LED

| Status LED     | Indicates                  |
|----------------|----------------------------|
| Off            | No connection, no activity |
| Flashing green | Activity                   |
|                |                            |

Tab. 8: Functional description of the link LED in Modbus TCP

## 1.5 Functional description

The Modbus RTU module allows the device to be connected to Modbus RTU, with the functionality of an RTU slave. Baud rates supported in baud: 1200, 2400, 4800, 9600, 19200, 38400, 57600, 115200

The Modbus TCP module allows the device to be connected to Modbus TCP, with the functionality of a TCP slave. The Ethernet connection supports 10/100Mbit, full or half duplex.

## 1.6 Checking whether the Modbus module is present

Under /Main menu/Diagnosis/simulation/Device information/ENP/Hardware, you can use the Bus interface function to check whether a Modbus module is used. The software version and serial number are visible here, and for Modbus TCP, the MAC address also.

| Pegel |          | 25.01.2008 11:07 |                       |             | SIMU     |
|-------|----------|------------------|-----------------------|-------------|----------|
|       | 15:51:37 | 15-53-37         | 15-55-37 15-57-37     | 15-59-37    | 11:05:55 |
|       |          | / Device informa | tion / ENP / Hardware |             |          |
|       |          | Power supply     | : 6 digital, 6 rela   | y i         |          |
|       |          | SW version       | :GDU00xA V1.0         | 00.00       |          |
|       |          | Serial no.       | :87654321             |             |          |
|       |          | Communication    | : available           |             |          |
|       |          | Bus interface    | : Modbus RTU          |             |          |
|       |          | SW version       | : 2.01.02             |             |          |
|       |          | Serial no.       | : A00987E8            |             |          |
|       |          | Navigator        | : 49466               |             |          |
|       |          | <i>X</i> Back    |                       | ×           |          |
|       |          |                  |                       |             |          |
| Back  |          |                  | Help Abfluss          | Q: 0.0050.0 | 00 m3/h  |

| Pegel |         |                     | 25.01.               | 2008 11:10         |                     |           | SI       | MU |
|-------|---------|---------------------|----------------------|--------------------|---------------------|-----------|----------|----|
| 15    | i:53:27 | 15-55-3<br>/ Device | 7 154<br>information | 7-77<br>/ ENP / Ha | 15-59-27<br>Indware | 11-05-45  | 11:07:45 |    |
|       |         | SW versio           | า                    | : GDU              | 100xA V1.00.0       | 00 🖻      |          |    |
|       |         | Serial no.          |                      | : 8765             | 54321               |           |          |    |
|       |         | Communic            | ation                | : avail            | able                |           |          |    |
|       |         | Bus interfa         | ice                  | : Mod              | bus TCP             |           |          |    |
|       |         | SW version          | n                    | : 2.02             | .01                 |           |          |    |
|       |         | Serial no.          |                      | : A00A             | A193B               |           |          |    |
|       |         | MAC-Addr            | ess                  | :00-3              | 0-11-02-E5-E        | E         |          |    |
|       |         | Navigator           |                      | : 4952             | 29                  |           |          |    |
|       |         | X Back              |                      |                    |                     | -         |          |    |
|       |         |                     |                      |                    |                     |           |          |    |
| Back  |         |                     |                      | Help               | Abfluss Q:          | 0.0050.00 | m3/h     |    |

Fig. 1: Checking whether the Modbus module is present

## 2 Settings in the Setup Modbus RTU:

A slave address between 1 and 247 is configured under /Setup/System/Modbus (see Fig. 2).

| 🖌 Setup / System / M                                     | odbus                                                                                                  | 15000 / 000 |
|----------------------------------------------------------|----------------------------------------------------------------------------------------------------|-------------|
| Slave address<br>Baudrate<br>Parity<br>Timeout<br>X Back | :5<br>:115200<br>:Even<br>:3 Slave address<br>005<br>1 2 3 4 5<br>6 7 8 9 0<br>± - , ← del<br>m Esc OK |             |
| Esc ←                                                    | → OK ← = Accept/Ne                                                                                     | ×t position |

Fig. 2: Entering the slave address in Modbus RTU

| 🖌 Setup / S  | ystem / Modbu | 5       |    | 15010 / 000 |
|--------------|---------------|---------|----|-------------|
| Slave addres | SS            | :5      |    |             |
| Parity       | Baudrate      | 118,710 |    |             |
| Timeout      | 1200          |         |    |             |
| X Back       | 2400          |         |    |             |
|              | 4800          |         |    |             |
|              | 9600          |         |    |             |
|              | 19200         |         |    |             |
|              | 38400         |         |    |             |
|              | 57600         |         |    |             |
|              | 115200        |         |    |             |
|              | X Esc         |         |    |             |
|              |               |         | ОК |             |
|              |               |         |    |             |
|              |               |         |    |             |
| Esc          |               | Help    | OK |             |

Fig. 3: Entering the baud rate in Modbus RTU

| 🖌 Setup / S             | System / Mod                           | ous           |    | 15015 / 000 |
|-------------------------|----------------------------------------|---------------|----|-------------|
| Slave addre<br>Baudrate | ess                                    | :5<br>:115200 |    |             |
| Parity<br>Timeout       |                                        | :Even<br>:3 s |    |             |
| ∦ Back                  | Parity<br>None<br>Even<br>Odd<br>X Esc |               |    |             |
|                         |                                        |               | OK |             |
| Esc                     |                                        | Help          | ОК |             |

Fig. 4: Selecting the parity in Modbus RTU

| 🖌 Setup / System / Modbu                                 | s                                                                                                 | 15040 / 000 |
|----------------------------------------------------------|---------------------------------------------------------------------------------------------------|-------------|
| Slave address<br>Baudrate<br>Parity<br>Timeout<br>X Back | :5<br>:115200<br>:Even<br>:3<br>Timeout<br>00 s<br>1 2 3 4 5<br>6 7 8 9 0<br>++ ← del<br>m Esc OK |             |
| Esc ←                                                    | → OK ← = Accept/Next positio                                                                      | วท          |

Fig. 5: Selecting the timeout in Modbus RTU

15020 / 0

#### Modbus TCP:

The IP address is configured under **/Setup/System/Modbus** (see Fig. 6 to Fig. 8). You can choose between DHCP and manual entry.

Setu

| 🖋 Setup / S  | /stem / Modbus                            | 15020 / 000 |
|--------------|-------------------------------------------|-------------|
| Unit address | :5                                        |             |
| DHCP         | : No                                      |             |
| IP address   | :000.000.000                              |             |
| Subnetmask   | : 255.255.255.000                         |             |
| Gateway      | 000 000 000                               |             |
| Timeout      | DHCP                                      |             |
| X Back       | No                                        |             |
|              | Yes                                       |             |
|              | X Esc                                     |             |
|              | ОК                                        |             |
|              |                                           |             |
|              |                                           |             |
|              |                                           |             |
| Esc          | Help OK                                   |             |
| Fig. 6:      | Selecting the IP address assignment in Mo | dbus TC     |

If the IP is entered manually, IP, subnetmask and gateway must be entered (see Fig. 8)

| 🖋 Setup / System / | Modbus            | 15020 / 000 |
|--------------------|-------------------|-------------|
| DHCP               | :Yes              |             |
| IP address         | :000.000.000      |             |
| Subnetmask         | : 255.255.255.000 |             |
| Gateway            | :000.000.000      |             |
| Timeout            | :3 s              |             |
| X Back             |                   |             |
|                    |                   |             |
|                    |                   |             |
|                    |                   |             |
|                    |                   |             |
|                    |                   |             |
|                    |                   |             |
|                    |                   |             |
|                    |                   |             |
|                    |                   |             |
| Dest               |                   |             |
| Back               | Help              |             |

Fig. 7: Selecting DHCP in Modbus TCP

| 🗲 Setup / System / Modbus                                        | 1                                                                                                    | 5040 / 000 |
|------------------------------------------------------------------|----------------------------------------------------------------------------------------------------|------------|
| DHCP<br>IP address<br>Subnetmask<br>Gateway<br>Timeout<br>X Back | : No<br>: 000.000.000 .000<br>: 255.255.255.000<br>: 0<br>Timeout<br>: 3<br>• 1 2 3 4 5<br>6 7 8 9 0<br>+ + del<br># Esc OK |            |
| Esc ←                                                            | $\rightarrow$ OK $\leftarrow$ = Accept/Next position                                                                        |            |
| rig. 9: Selecting t                                              |                                                                                                    |            |

 DHCP
 : No

 IP address
 : 000.000.000.000

 Subnetmask
 : 255.255.255.000

 Gateway
 : 000.000.000.000

 Timeout
 : 3 s

 X Back
 Help

Fig. 8: Selecting manual entry of IP in Modbus TCP

The IP address assigned using DHCP can be viewed under /Main menu/Diagnosis/Simulation/Device information/ENP.

## 2.1 Analog channels

All analog (40) and digital (14) inputs are enabled and can be used as Modbus inputs even if they are not really available as plug-in cards.

#### Data transfer Modbus master $\rightarrow$ Device:

Under **/Setup/Inputs/Analog inputs/Analog input X**, the **Signal** parameter is set to **Modbus**. The analog channel configured in this way can be selected for data transfer (see Section 3.2.1).

| 🖋 Setup / Ir | nputs / Analog                                                                                                    | inputs / Anal                  | og input 6 (ad | ctive) | 20000 / 00 |
|--------------|----------------------------------------------------------------------------------------------------|--------------------------------|----------------|--------|------------|
| Signal       |                                                                                                    | : Switched                     | off            |        |            |
| X Back       | Signal                                                                                                    |                                |                |        |            |
|              | Switched off<br>Current<br>Voltage<br>Resistance t<br>Thermocoup<br>Pulse counte<br>Frequency in<br><u>Modbus</u><br><u>X</u> Esc | herm., RTD<br>de<br>er<br>aput | ОК             |        |            |
| Esc          |                                                                                                    | Help                           | ОК             |        |            |

| 🖋 Setup / Inputs / Ana           | log inputs / Analog input 6 (active) | 20015 / 005 |
|----------------------------------|--------------------------------------|-------------|
| Signal                           | : Modbus                             |             |
| Channel ident.                   | : Analog 6                           |             |
| Plot type                        | : Average                            |             |
| Engineering unit                 | : %                                  |             |
| Decimal point                    | :One (X,Y)                           |             |
| Zoom start                       | :0,0 %                               |             |
| Zoom end                         | : 100,0 %                            |             |
| <ul> <li>Totalization</li> </ul> |                                      |             |
| Copy settings                    | :No                                  |             |
| X Back                           |                                      |             |
|                                  |                                      |             |
|                                  |                                      |             |
|                                  |                                      |             |
|                                  |                                      |             |
|                                  |                                      |             |
| Pook                             | Help                                 |             |
| Back                             | неір                                 |             |

Fig. 10: Setting the analog channel to Modbus

## Fig. 11: Selecting the desired channel

#### Data transfer, device $\rightarrow$ Modbus master

Analog inputs 1 to 20 can be read by the Modbus master as described in Section 3.2.1.

#### 2.2 Mathematics channels

#### Data transfer, device $\rightarrow$ Modbus master

Mathematics channels are optionally available under **/Setup/Inputs/Maths**. The results can be read by the Modbus master (see Section 3.2.4).

#### 2.3 Digital channels

#### Data transfer, Modbus master $\rightarrow$ Device:

Under **/Setup/Inputs/Digital inputs/Digital input X**, the **Function** parameter is set to **Modbus**. The digital channel configured in this way can be used for data transfer (see Section 3.2.2).

| 🖋 Setup / I | etup / Inputs / Digital inputs / Digital input 13                                                                                |                                               |    |  | 40000 / 012 |
|-------------|----------------------------------------------------------------------------------------------------|-----------------------------------------------|----|--|-------------|
| Function    | : Switched off                                                                                                    |                                               |    |  |             |
| X Back      | Function                                                                                                    |                                               |    |  |             |
|             | Switched of<br>Control inpu<br>On/off ever<br>Pulse count<br>Operational<br>Event+oper<br>Quantity fro<br><u>Modbus</u><br>X Esc | f<br>it<br>er<br>time<br>ation time<br>m time | ОК |  |             |
|             |                                                                                                    |                                               |    |  |             |
| Esc         |                                                                                                    | Help                                          | ОК |  |             |

Fig. 12: Setting the digital channel to Modbus

The digital status transmitted by the Modbus master has the same functionality in the device as the status of a digital channel really available.

#### Data transfer, device $\rightarrow$ Modbus master

#### Control input or on/off event

The digital status of the digital channel configured in this way can be read by the Modbus master (see Section 3.2.5).

#### Pulse counter or operating time

The counter or the total operating time of the digital channel configured in this way can be read by the Modbus master (see Section 3.2.5).

#### Event+operation time

The digital status and counter of the digital channel configured in this way can be read by the Modbus master (see Section 3.2.5).

An overview can be called up via a Web browser (Ethernet option). The IP address to be specified is that of the device and not the Modbus module (TCP).

E.g. URL: http://192.168.100.7/fieldbus

|                                              |                              |           |           | ModbusETH V2.02.01 A00A193B<br>MAC: 00-30-11-02-E5-EE<br>Link active, IP established, DHCP not active, |                                                 |      |           |  |  |
|----------------------------------------------|------------------------------|-----------|-----------|----------------------------------------------------------------------------------------------------|-------------------------------------------------|------|-----------|--|--|
| ModbusRTU V2.01.02 A00987E8 DeviceAddress: 5 |                              |           |           |                                                                                                    | IP: 192.168.100.5 SM: 255.255.255.0 GW: 0.0.0.0 |      |           |  |  |
| Write                                        | Write Multiple Register (16) |           |           | Write Multiple Register (16)                                                                           |                                                 |      |           |  |  |
| Reg.                                         | Channel                      | Reg.      | Channel   | Reg.                                                                                                   | Channel                                         | Reg. | Channel   |  |  |
| 0                                            | Analog 1                     | 60        | Analog 21 | 0                                                                                                    | Analog 1                                        | 60   | Analog 21 |  |  |
| 3                                            | Analog 2                     | 63        | Analog 22 | 3                                                                                                    | Analog 2                                        | 63   | Analog 22 |  |  |
| 6                                            | Analog 3                     | 66        | Analog 23 | 6                                                                                                    | Analog 3                                        | 66   | Analog 23 |  |  |
| 9                                            | Analog 4                     | 69        | Analog 24 | 9                                                                                                    | Analog 4                                        | 69   | Analog 24 |  |  |
| 12                                           | Analog 5                     | 72        | Analog 25 | 12                                                                                                    | Analog 5                                        | 72   | Analog 25 |  |  |
| 15                                           | Analog 6                     | 75        | Analog 26 | 15                                                                                                    | Analog 6                                        | 75   | Analog 26 |  |  |
| 18                                           | Analog 7                     | 78        | Analog 27 | 18                                                                                                    | Analog 7                                        | 78   | Analog 27 |  |  |
| 21                                           | Analog 8                     | 81        | Analog 28 | 21                                                                                                    | Analog 8                                        | 81   | Analog 28 |  |  |
| 24                                           | Analog 9                     | 84        | Analog 29 | 24                                                                                                    | Analog 9                                        | 84   | Analog 29 |  |  |
| 27                                           | Analog 10                    | 87        | Analog 30 | 27                                                                                                    | Analog 10                                       | 87   | Analog 30 |  |  |
| 30                                           | Analog 11                    | 90        | Analog 31 | 30                                                                                                    | Analog 11                                       | 90   | Analog 31 |  |  |
| 33                                           | Analog 12                    | 93        | Analog 32 | 33                                                                                                    | Analog 12                                       | 93   | Analog 32 |  |  |
| 36                                           | Analog 13                    | 96        | Analog 33 | 36                                                                                                    | Analog 13                                       | 96   | Analog 33 |  |  |
| 39                                           | Analog 14                    | 99        | Analog 34 | 39                                                                                                    | Analog 14                                       | 99   | Analog 34 |  |  |
| 42                                           | Analog 15                    | 102       | Analog 35 | 42                                                                                                    | Analog 15                                       | 102  | Analog 35 |  |  |
| 45                                           | Analog 16                    | 105       | Analog 36 | 45                                                                                                    | Analog 16                                       | 105  | Analog 36 |  |  |
| 48                                           | Analog 17                    | 108       | Analog 37 | 48                                                                                                    | Analog 17                                       | 108  | Analog 37 |  |  |
| 51                                           | Analog 18                    | 111       | Analog 38 | 51                                                                                                    | Analog 18                                       | 111  | Analog 38 |  |  |
| 54                                           | Analog 19                    | 114       | Analog 39 | 54                                                                                                    | Analog 19                                       | 114  | Analog 39 |  |  |
| 57                                           | Analog 20                    | 117       | Analog 40 | 57                                                                                                    | Analog 20                                       | 117  | Analog 40 |  |  |
| 120                                          | Digital 1-14                 |           |           | 120                                                                                                    | Digital 1-14                                    |      |           |  |  |
|                                              |                              |           |           |                                                                                                    |                                                 |      |           |  |  |
| Dead                                         | Holding Register (03         |           |           | Read                                                                                                   | Holdina Reaister (03                            | )    |           |  |  |
| Rea                                          | Channel                      | ,<br>Rea. | Channel   | Reg.                                                                                                   | Channel                                         | Reg. | Channel   |  |  |
| 256                                          | Analog 1                     | 316       | Mathe 1   | 256                                                                                                    | Analog 1                                        | 316  | Mathe 1   |  |  |
| 259                                          | Analog 2                     | 319       | Mathe 2   | 259                                                                                                    | Analog 2                                        | 319  | Mathe 2   |  |  |
| 262                                          | Analog 3                     | 322       | Mathe 3   | 262                                                                                                    | Analog 3                                        | 322  | Mathe 3   |  |  |
| 265                                          | Analog 4                     | 325       | Mathe 4   | 265                                                                                                    | Analog 4                                        | 325  | Mathe 4   |  |  |
| 268                                          | Analog 5                     | 328       | Mathe 5   | 268                                                                                                    | Analog 5                                        | 328  | Mathe 5   |  |  |
|                                              |                              |           |           |                                                                                                    | Ū.                                              |      |           |  |  |

Fig. 13: Web site of Modbus overview

# 3 Data transmission

## 3.1 General information

The 03: Read Holding Register and 16: Write Multiple Register functions are supported.

You can transfer

- Analog values (instantaneous values)
- Digital statuses
- Text

#### from the $\boldsymbol{Modbus}$ master to the device.

You can transfer

- Analog values (instantaneous values)
- Integrated analog values (counter)
- Mathematics channels (result: status, instantaneous value, operating time, counter)
- Integrated maths channels (counter)
- Digital status
- Pulse counter (overall counter)
- Operating times

from the **device to the Modbus master**.

## 3.2 Addressing

The query/response samples refer to Modbus RTU.

#### 3.2.1 Modbus master $\rightarrow$ Device: analog channels instantaneous value

The values of analog channels 1-40 must be written via 16 Write Multiple Register.

| Channel   | Reg. | Reg. | Length<br>in bytes |
|-----------|------|------|--------------------|
| Analog 1  | 0    | 000  | 6                  |
| Analog 2  | 3    | 003  | 6                  |
| Analog 3  | 6    | 006  | 6                  |
| Analog 4  | 9    | 009  | 6                  |
| Analog 5  | 12   | 00C  | 6                  |
| Analog 6  | 15   | 00F  | 6                  |
| Analog 7  | 18   | 012  | 6                  |
| Analog 8  | 21   | 015  | 6                  |
| Analog 9  | 24   | 018  | 6                  |
| Analog 10 | 27   | 01B  | 6                  |
| Analog 11 | 30   | 01E  | 6                  |
| Analog 12 | 33   | 021  | 6                  |
| Analog 13 | 36   | 024  | 6                  |
| Analog 14 | 39   | 027  | 6                  |
| Analog 15 | 42   | 02A  | 6                  |
| Analog 16 | 45   | 02D  | 6                  |
| Analog 17 | 48   | 030  | 6                  |
| Analog 18 | 51   | 033  | 6                  |
| Analog 19 | 54   | 036  | 6                  |
| Analog 20 | 57   | 039  | 6                  |

| Channel   | Reg. | Reg. | Length   |
|-----------|------|------|----------|
|           | Dec. | Hex. | in bytes |
| Analog 21 | 60   | 03C  | 6        |
| Analog 22 | 63   | 03F  | 6        |
| Analog 23 | 66   | 042  | 6        |
| Analog 24 | 69   | 045  | 6        |
| Analog 25 | 72   | 048  | 6        |
| Analog 26 | 75   | 04B  | 6        |
| Analog 27 | 78   | 04E  | 6        |
| Analog 28 | 81   | 051  | 6        |
| Analog 29 | 84   | 054  | 6        |
| Analog 30 | 87   | 057  | 6        |
| Analog 31 | 90   | 05A  | 6        |
| Analog 32 | 93   | 05D  | 6        |
| Analog 33 | 96   | 060  | 6        |
| Analog 34 | 99   | 063  | 6        |
| Analog 35 | 102  | 066  | 6        |
| Analog 36 | 105  | 069  | 6        |
| Analog 37 | 108  | 06C  | 6        |
| Analog 38 | 111  | 06F  | 6        |
| Analog 39 | 114  | 072  | 6        |
| Analog 40 | 117  | 075  | 6        |

Tab. 9: Register addresses of the analog inputs, Modbus master  $\rightarrow$  Device

The status of the floating point number transmitted in the 2nd and 3rd register is found in the first register (see Section 3.2.9.2).

|           |                                                                                                   | Byte                                                           | 0     | 1                                       | 2                           | 3                 | 4                 | 5     |
|-----------|---------------------------------------------------------------------------------------------------|----------------------------------------------------------------|-------|-----------------------------------------|-----------------------------|-------------------|-------------------|-------|
|           |                                                                                                   |                                                                | 00    | 80                                      | 42                          | <b>F6</b>         | E9                | 79    |
|           |                                                                                                   |                                                                |       | Status<br>floating<br>point<br>number   | Flo                         | bating poi<br>123 | nt numbe<br>3.456 | r =   |
|           |                                                                                                   |                                                                | Regis | ter                                     | Val                         | ue (h             | ex)               |       |
|           |                                                                                                   |                                                                | 48    |                                         | 008                         | 0                 | ,                 |       |
|           |                                                                                                   |                                                                | 49    |                                         | 42F                         | <sup>7</sup> 6    |                   |       |
|           |                                                                                                   |                                                                | 50    |                                         | E97                         | <i>'</i> 9        |                   |       |
| Query:    | Slave address<br>Function<br>Register<br>No. of registers<br>No. of bytes<br>Status<br>FLP<br>CRC | 05<br>10<br>00 30<br>00 03<br>06<br>00 80<br>42 F6 E9<br>93 1D | 9 79  | 16: Wr<br>Registe<br>3 regist<br>123.45 | ite Mu<br>r 48<br>eers<br>6 | ıltiple           | Regis             | ters  |
| Response: | Slave address<br>Function<br>Register<br>No. of registers<br>CRC                                  | 05<br>10<br>00 30<br>00 03<br>81 33                            |       | 16: Wr<br>Registe                       | ite Mu<br>r 48              | ıltiple           | Regis             | sters |

#### Example: Writing to analog 17, value 123.456, slave address 5

## 3.2.2 Modbus master $\rightarrow$ Device: digital input status

The statuses of analog inputs 1-14 must be written via 16 Write Multiple Register.

| Channel      | Reg. | Reg. | Length   |
|--------------|------|------|----------|
|              | Dec. | Hex. | in bytes |
| Digital 1-14 | 120  | 078  | 4        |

Tab. 10: Register addresses of the digital inputs, Modbus master  $\rightarrow$  Device

The new statuses of the analog inputs are found in the first register (120). The mask which describes if the status is adopted is found in the second register (121).

#### Example: Setting digital input 8 to High and digital input 9 to Low, slave address 5

|        | By<br>Status                                                              | rte 0<br>(Bit 15-8)              | Byte 1<br>Status (Bit 7-0)  | Byte 2<br>Mask (Bit 15-8)               | Byte 3<br>Mask (Bit 7-0)       |
|--------|---------------------------------------------------------------------------|----------------------------------|-----------------------------|-----------------------------------------|--------------------------------|
|        | XXOC                                                                      | 0000 <b>0</b>                    | <b>1</b> 0000000            | XX00000 <b>1</b>                        | <b>1</b> 0000000               |
|        |                                                                           | Bit 8 Low<br>Digital 9           | Bit 7 High<br>Digital 8     | Bit 8 High<br>Digital 9 active          | Bit 7 High<br>Digital 8 active |
|        |                                                                           | ſ                                | Register                    | Value (hex)                             | 7                              |
|        |                                                                           |                                  | 120                         | 0080                                    | 1                              |
|        |                                                                           |                                  | 121                         | 0180                                    | ]                              |
| Query: | Slave address<br>Function<br>Register<br>No. of registers<br>No. of bytes | 05<br>10<br>00 78<br>00 02<br>04 | 16: W<br>Registe<br>2 regis | rite Multiple Regist<br>er 120<br>sters | ters                           |

|           | Digital status<br>Mask<br>CRC | 00 80<br>01 80<br>E1 C5 | Digital 8 set to High, Digital 9 set to Low<br>Digital 8 and 9 masked |
|-----------|-------------------------------|-------------------------|-----------------------------------------------------------------------|
| Response: | Slave address<br>Function     | 05<br>10                | 16. Write Multiple Registers                                          |
|           | Register                      | 00 78                   | Register 120                                                          |
|           | No. of registers              | 00 02                   |                                                                       |
|           | CRC                           | C0 55                   |                                                                       |

## 3.2.3 Device $\rightarrow$ Modbus master: analog inputs instantaneous value

The analog channels 1-20 are read via 03 Read Holding Register (4x).

| Channel   | Reg. | Reg. | Length   |
|-----------|------|------|----------|
|           | Dec. | Hex. | in bytes |
| Analog 1  | 256  | 100  | 6        |
| Analog 2  | 259  | 103  | 6        |
| Analog 3  | 262  | 106  | 6        |
| Analog 4  | 265  | 109  | 6        |
| Analog 5  | 268  | 10C  | 6        |
| Analog 6  | 271  | 10F  | 6        |
| Analog 7  | 274  | 112  | 6        |
| Analog 8  | 277  | 115  | 6        |
| Analog 9  | 280  | 118  | 6        |
| Analog 10 | 283  | 11B  | 6        |

| Channel   | Reg. | Reg. | Length   |
|-----------|------|------|----------|
|           | Dec. | Hex. | in bytes |
| Analog 11 | 286  | 11E  | 6        |
| Analog 12 | 289  | 121  | 6        |
| Analog 13 | 292  | 124  | 6        |
| Analog 14 | 295  | 127  | 6        |
| Analog 15 | 298  | 12A  | 6        |
| Analog 16 | 201  | 12D  | 6        |
| Analog 17 | 304  | 130  | 6        |
| Analog 18 | 307  | 133  | 6        |
| Analog 19 | 310  | 136  | 6        |
| Analog 20 | 313  | 139  | 6        |

Tab. 11: Register addresses of the analog inputs, device  $\rightarrow$  Modbus master

The status of the floating point number transmitted in the 2nd and 3rd register is found in the first register (see Section 3.2.9.2).

#### Example: Reading analog 2, value 5.016928673, slave address 5

|           |                                                                   | Byte                                        | 0     | 1                                     | 2                      | 3                    | 4                 | 5   |
|-----------|-------------------------------------------------------------------|---------------------------------------------|-------|---------------------------------------|------------------------|----------------------|-------------------|-----|
|           |                                                                   |                                             | 00    | 80                                    | 42                     | 2C                   | 1F                | BA  |
|           |                                                                   |                                             |       | Status<br>floating<br>point<br>number | Fl                     | oating poir<br>43.03 | nt numbe<br>80983 | r = |
|           |                                                                   |                                             | Regis | ter                                   | Val                    | ue (h                | ex)               |     |
|           |                                                                   |                                             | 259   |                                       | 008                    | 0                    |                   |     |
|           |                                                                   |                                             | 260   |                                       | 422                    | 2C                   |                   |     |
|           |                                                                   |                                             | 261   |                                       | 1FE                    | BA                   |                   |     |
| Query:    | Slave address<br>Function<br>Register<br>No. of registers<br>CRC  | 05<br>03<br>01 03<br>00 03<br>F5 B3         |       | 03: Rea<br>Register<br>3 regist       | ld Hol<br>r 259<br>ers | lding F              | Registe           | er  |
| Response: | Slave address<br>Function<br>No. of bytes<br>Status<br>FLP<br>CRC | 05<br>03<br>06<br>00 80<br>42 2C 1<br>4E 59 | F BA  | 03: Rea<br>6 bytes<br>43.030          | ıd Hol<br>983          | lding F              | Registe           | er  |

## 3.2.4 Device $\rightarrow$ Modbus master: maths channels result

The results of the mathematics channels are read via 03 Read Holding Register (4x).

|          |      |      | r        |
|----------|------|------|----------|
| Channel  | Reg. | Reg. | Length   |
|          | Dec. | Hex. | in bytes |
| Maths 1  | 316  | 13C  | 6        |
| Maths 2  | 319  | 13F  | 6        |
| Maths 3  | 322  | 142  | 6        |
| Maths 4  | 325  | 145  | 6        |
| Maths 5  | 328  | 148  | 6        |
| Maths 6  | 331  | 14B  | 6        |
| Maths 7  | 334  | 14E  | 6        |
| Maths 8  | 337  | 151  | 6        |
| Mathe 9  | 736  | 2E0  | 6        |
| Mathe 10 | 740  | 2E4  | 6        |
| Mathe 11 | 744  | 2E8  | 6        |
| Mathe 12 | 748  | 2EC  | 6        |

Tab. 12: Register addresses of the mathematics channels, device  $\rightarrow$  Modbus master

The status of the floating point number transmitted in the 2nd and 3rd register is found in the first register (see Section 3.2.9.2).

#### Example: Reading maths 1 (result instantaneous value), slave address 5

|           |                                                                  | Byte                                | 0                 | 1                                     | 2                      | 3                 | 4               | 5   |
|-----------|------------------------------------------------------------------|-------------------------------------|-------------------|---------------------------------------|------------------------|-------------------|-----------------|-----|
|           |                                                                  |                                     | 00                | 80                                    | 41                     | A0                | 00              | 00  |
|           |                                                                  |                                     | Digital<br>status | Status<br>floating<br>point<br>number | Fle                    | oating poin<br>20 | nt numbe<br>).0 | r = |
|           |                                                                  |                                     | Regist            | er                                    | Valu                   | ie (he            | ex)             |     |
|           |                                                                  |                                     | 316               |                                       | 008                    | 0                 | ,               |     |
|           |                                                                  |                                     | 317               |                                       | 41A                    | 0                 |                 |     |
|           |                                                                  |                                     | 318               |                                       | 000                    | 0                 |                 |     |
| Query:    | Slave address<br>Function<br>Register<br>No. of registers<br>CRC | 05<br>03<br>01 3C<br>00 03<br>C5 BF |                   | 03: Rea<br>Register<br>3 regist       | d Hold<br>r 316<br>ers | ding R            | egiste          | r   |
| Response: | Slave address<br>Function<br>No. of bytes<br>Status<br>FLP       | 05<br>03<br>06<br>00 80<br>41 A0 0  | 0 00              | 03: Rea<br>6 bytes<br>20.0            | d Hold                 | ding R            | egiste          | r   |

#### Example: Reading maths 1 (result status), slave address 5

The status is found in the first register, high byte.

|           |                                                                  | Byte                                      | <b>;</b>                     | 0                 |                   | 1                                     | 2                     | 3             | 4              | 5  |
|-----------|------------------------------------------------------------------|-------------------------------------------|------------------------------|-------------------|-------------------|---------------------------------------|-----------------------|---------------|----------------|----|
|           |                                                                  |                                           |                              | 01                |                   | 00                                    | 00                    | 00            | 00             | 00 |
|           |                                                                  |                                           |                              | Digital<br>status |                   |                                       |                       |               |                |    |
|           |                                                                  |                                           | R                            | egiste            | r                 |                                       | Val                   | ue (h         | ex)            |    |
|           |                                                                  |                                           | 3                            | 16                |                   |                                       | 010                   | )0            |                |    |
|           |                                                                  |                                           | 3                            | 17                |                   |                                       | 000                   | 0             |                |    |
|           |                                                                  |                                           | 3                            | 18                |                   |                                       | 000                   | 0             |                |    |
| Query:    | Slave address<br>Function<br>Register<br>No. of registers<br>CRC | 05<br>03<br>01 3C<br>00 03<br>C5 BF       | 03: Re<br>Registe<br>3 regis |                   |                   |                                       | id Ho<br>r 316<br>ers | lding         | Regist         | er |
| Response: | Slave address<br>Function<br>No. of bytes<br>Status<br>CRC       | 05<br>03<br>06<br>01<br>00 00 00<br>12 64 | 0                            | 0 00              | 0:<br>6<br>R<br>N | 3: Rea<br>bytes<br>esult 1<br>lot use | id Ho<br>maths<br>ed  | lding $1 = 1$ | Regist<br>High | er |

#### 3.2.5 Device $\rightarrow$ Modbus master: digital channels (status, pulse counter)

| Channel   | Reg. | Reg. | Length   | Channel    | Reg. | Reg. | Length   |
|-----------|------|------|----------|------------|------|------|----------|
|           | Dec. | Hex. | in bytes |            | Dec. | Hex. | in bytes |
| Digital 1 | 340  | 154  | 6        | Digital 8  | 361  | 169  | 6        |
| Digital 2 | 343  | 157  | 6        | Digital 9  | 364  | 16C  | 6        |
| Digital 3 | 346  | 15A  | 6        | Digital 10 | 367  | 16F  | 6        |
| Digital 4 | 349  | 15D  | 6        | Digital 11 | 370  | 172  | 6        |
| Digital 5 | 352  | 160  | 6        | Digital 12 | 373  | 175  | 6        |
| Digital 6 | 355  | 163  | 6        | Digital 13 | 376  | 178  | 6        |
| Digital 7 | 358  | 166  | 6        | Digital 14 | 379  | 17B  | 6        |

The statuses and values of the pulse counter are read via 03 Read Holding Register (4x).

Tab. 13: Register addresses of the digital channels, device  $\rightarrow$  Modbus master

The status of the floating point number transmitted in the 2nd and 3rd register is found in the first (low byte) register (see Section 3.2.9.2).

The digital status is found in the first register (high byte, bit 0).

## Example: Reading digital 2 (status), slave address 5

The status is found in the first register, high byte.

|           |                                                                  | Byte                                      | 0                | 1                                   | 2                             | 3              | 4            | 5   |
|-----------|------------------------------------------------------------------|-------------------------------------------|------------------|-------------------------------------|-------------------------------|----------------|--------------|-----|
|           |                                                                  |                                           | 01               | 00                                  | 00                            | 00             | 00           | 00  |
|           |                                                                  |                                           | Digita<br>status | l                                   |                               |                |              |     |
|           |                                                                  | ]                                         | Registe          | er                                  | Val                           | lue (1         | iex)         |     |
|           |                                                                  |                                           | 343              |                                     | 010                           | 00             |              |     |
|           |                                                                  |                                           | 344              |                                     | 000                           | )0             |              |     |
|           |                                                                  |                                           | 345              |                                     | 000                           | )0             |              |     |
| Query:    | Slave address<br>Function<br>Register<br>No. of registers<br>CRC | 05<br>03<br>01 57<br>00 03<br>B4 63       |                  | 03: Re<br>Regist<br>3 regi          | ead Ho<br>er 343<br>sters     | lding          | Regis        | ter |
| Response: | Slave address<br>Function<br>No. of bytes<br>Status<br>CRC       | 05<br>03<br>06<br>01<br>00 00 00<br>12 64 | 00 00            | 03: Re<br>6 byte<br>Result<br>Not u | ead Ho<br>es<br>digita<br>sed | lding<br>1 = H | Regis<br>igh | ter |

|           |                                                                             | Byte                                           | 0                                  | 1                                           | 2                           | 3                         | 4                    | 5         |
|-----------|-----------------------------------------------------------------------------|------------------------------------------------|------------------------------------|---------------------------------------------|-----------------------------|---------------------------|----------------------|-----------|
|           |                                                                             |                                                | <b>00</b><br>Digital<br>status     | 80<br>Status<br>floating<br>point<br>number | <b>40</b><br>Fic            | A0<br>pating poir<br>5.   | 00<br>nt number<br>0 | <b>00</b> |
|           |                                                                             |                                                | <b>Regist</b><br>343<br>344<br>345 | er                                          | Valu<br>0080<br>40A<br>0000 | ie (he<br>)<br>0<br>)     | x)                   |           |
| Query:    | Slave address<br>Function<br>Register<br>No. of registers<br>CRC            | 05<br>03<br>01 57<br>00 03<br>B4 63            |                                    | 03: Rea<br>Register<br>3 registe            | d Holo<br>343<br>ers        | ling R                    | egiste               | r         |
| Response: | Slave address<br>Function<br>No. of bytes<br>Status<br>Status<br>FLP<br>CRC | 05<br>03<br>06<br>01<br>80<br>40 A0 0<br>06 58 | 0 00                               | 03: Rea<br>6 bytes<br>Result d<br>Pulse co  | d Holo<br>ligital<br>ounter | ling R<br>= Hig<br>to 5.0 | egiste<br>ţh<br>)    | r         |

## Example: Reading digital 2 (pulse counter), slave address 5

## 3.2.6 Device $\rightarrow$ Modbus master: integrated analog channels (counter)

| Channel   | Reg.<br>Dec. | Reg.<br>Hex. | Length<br>in bytes |
|-----------|--------------|--------------|--------------------|
| Analog 1  | 528          | 210          | 6                  |
| Analog 2  | 532          | 214          | 6                  |
| Analog 3  | 536          | 218          | 6                  |
| Analog 4  | 540          | 21C          | 6                  |
| Analog 5  | 544          | 220          | 6                  |
| Analog 6  | 548          | 224          | 6                  |
| Analog 7  | 552          | 228          | 6                  |
| Analog 8  | 556          | 22C          | 6                  |
| Analog 9  | 560          | 230          | 6                  |
| Analog 10 | 564          | 234          | 6                  |
| Analog 11 | 568          | 238          | 6                  |
| Analog 12 | 572          | 23C          | 6                  |
| Analog 13 | 576          | 240          | 6                  |
| Analog 14 | 580          | 244          | 6                  |
| Analog 15 | 584          | 248          | 6                  |
| Analog 16 | 588          | 24C          | 6                  |
| Analog 17 | 592          | 250          | 6                  |
| Analog 18 | 596          | 254          | 6                  |
| Analog 19 | 600          | 258          | 6                  |
| Analog 20 | 604          | 25C          | 6                  |

| Channel   | Reg. | Reg.<br>Hey | Length<br>in bytes |
|-----------|------|-------------|--------------------|
| Analog 21 | 608  | 260         | 6                  |
| Analog 22 | 612  | 264         | 6                  |
| Analog 23 | 616  | 268         | 6                  |
| Analog 24 | 620  | 26C         | 6                  |
| Analog 25 | 624  | 270         | 6                  |
| Analog 26 | 628  | 274         | 6                  |
| Analog 27 | 632  | 278         | 6                  |
| Analog 28 | 636  | 27C         | 6                  |
| Analog 29 | 640  | 280         | 6                  |
| Analog 30 | 644  | 284         | 6                  |
| Analog 31 | 648  | 288         | 6                  |
| Analog 32 | 652  | 28C         | 6                  |
| Analog 33 | 656  | 290         | 6                  |
| Analog 34 | 660  | 294         | 6                  |
| Analog 35 | 664  | 298         | 6                  |
| Analog 36 | 668  | 29C         | 6                  |
| Analog 37 | 672  | 2A0         | 6                  |
| Analog 38 | 676  | 2A4         | 6                  |
| Analog 39 | 680  | 2A8         | 6                  |
| Analog 40 | 684  | 2AC         | 6                  |

The integrated values of analog inputs 1-40 are read via **03 Read Holding Register (4x)**.

Tab. 14: Register addresses of the integrated analog inputs, device  $\rightarrow$  Modbus master

The status of the floating-point number transmitted in the 2nd and 3rd register is found in the first (low byte) register (see Section 3.2.9.2).

#### Example: Reading the counter of integrated analog input 5

|           |                                                                   | Byte                                         | 0      | 1                                     | 2                      | 3                 | 4                | 5        |
|-----------|-------------------------------------------------------------------|----------------------------------------------|--------|---------------------------------------|------------------------|-------------------|------------------|----------|
|           |                                                                   |                                              | 00     | 80                                    | 43                     | E8                | 46               | BB       |
|           |                                                                   |                                              |        | Status<br>floating<br>point<br>number | Fl                     | oating poi<br>464 | nt numbe<br>4.55 | !=       |
|           |                                                                   | Г                                            | Regist | ter                                   | Va                     | lue (h            | ex)              |          |
|           |                                                                   |                                              | 544    |                                       | 00                     | 80                |                  |          |
|           |                                                                   |                                              | 545    |                                       | 43                     | E8                |                  |          |
|           |                                                                   |                                              | 546    |                                       | D4                     | 17                |                  |          |
| Query:    | Slave address<br>Function<br>Register<br>No. of registers<br>CRC  | 05<br>03<br>02 20<br>00 03<br>04 3D          |        | 03: Rea<br>Registe<br>3 regist        | ad Ho<br>r 544<br>ters | lding             | Regist           | er       |
| Response: | Slave address<br>Function<br>No. of bytes<br>Status<br>FLP<br>CRC | 05<br>03<br>06<br>00 80<br>43 E8 46<br>F5 C8 | BB     | 03: Rea<br>6 bytes<br>Integra         | ad Ho<br>ted v         | lding<br>alue to  | Regist<br>o 464. | er<br>55 |

## 3.2.7 Device $\rightarrow$ Modbus master: integrated maths channels (counter)

| The integrated value | es of mathematics | channels | 1-12 are read | via <b>03</b> F | Read Holding | Register ( | (4x). |
|----------------------|-------------------|----------|---------------|-----------------|--------------|------------|-------|
|                      |                   |          |               |                 |              |            |       |

| Channel  | Reg. | Reg. | Length   |
|----------|------|------|----------|
|          | Dec. | Hex. | in bytes |
| Maths 1  | 688  | 2B0  | 6        |
| Maths 2  | 692  | 2B4  | 6        |
| Maths 3  | 696  | 2B8  | 6        |
| Maths 4  | 700  | 2BC  | 6        |
| Maths 5  | 704  | 2C0  | 6        |
| Maths 6  | 708  | 2C4  | 6        |
| Maths 7  | 712  | 2C8  | 6        |
| Maths 8  | 716  | 2CC  | 6        |
| Mathe 9  | 720  | 2D0  | 6        |
| Mathe 10 | 724  | 2D4  | 6        |
| Mathe 11 | 728  | 2D8  | 6        |
| Mathe 12 | 732  | 2DC  | 6        |

Tab. 15: Register addresses of the integrated maths channels, device  $\rightarrow$  Modbus master

The status of the floating-point number transmitted in the 2nd and 3rd register is found in the first (low byte) register (see Section 3.2.9.2).

#### Example: Reading the counter of integrated mathematics channel 1

|           |                                                                  | Byte                                | 0      | 1                                     | 2                      | 3                 | 4               | 5  |
|-----------|------------------------------------------------------------------|-------------------------------------|--------|---------------------------------------|------------------------|-------------------|-----------------|----|
|           |                                                                  |                                     | 00     | 80                                    | 45                     | 1D                | C0              | 00 |
|           |                                                                  |                                     | ·      | Status<br>floating<br>point<br>number | FI                     | oating poin<br>25 | nt number<br>24 | '= |
|           |                                                                  | Γ                                   | Regist | ter                                   | Val                    | ue (h             | ex)             |    |
|           |                                                                  | Ī                                   | 688    |                                       | 008                    | 0                 |                 |    |
|           |                                                                  |                                     | 689    |                                       | 451                    | D                 |                 |    |
|           |                                                                  |                                     | 690    |                                       | C00                    | 00                |                 |    |
| Query:    | Slave address<br>Function<br>Register<br>No. of registers<br>CRC | 05<br>03<br>02 B0<br>00 03<br>04 10 |        | 03: Rea<br>Registe<br>3 regist        | ad Hol<br>r 688<br>ærs | ding F            | Registe         | r  |
| Response: | Slave address<br>Function<br>No. of bytes<br>Status              | 05<br>03<br>06<br>00 80             | 0.00   | 03: Rea<br>6 bytes                    | ad Hol                 | ding F            | Registe         | r  |
|           | FLP<br>CRC                                                       | 45 1D C<br>C7 61                    | 0 00   | Integra                               | ted va                 | lue to            | 2524            |    |

#### 3.2.8 Modbus master $\rightarrow$ Device: transfer text

Text (as per the ASCII table) can be stored in the device's event log. The maximum length of the text item is 40 characters. If it is longer than 40 characters, it is shortened when stored.

The text must be written via 16 Write Multiple Register, 2 characters per register.

If an odd number of characters is sent, a space must follow (0x20). The space is not displayed in the event log.

| Channel | Reg. | Reg. | Length   |
|---------|------|------|----------|
|         | Dec. | Hex. | in bytes |
| Text    | 3024 | BD0  | Max. 40  |

Tab. 16: Register addresses for the transfer of text, Modbus master  $\rightarrow$  Device

| Byte | 0   | 1   | 2   | 3   | 4   | 5   |
|------|-----|-----|-----|-----|-----|-----|
|      | 41  | 42  | 43  | 44  | 45  | 20  |
|      | ,A' | ,В' | ,C' | ,D' | ,Е' | , ' |

| Register | Value (hex) |
|----------|-------------|
| 3024     | 4142        |
| 3025     | 4344        |
| 3026     | 4520        |

Example: Generating the text "ABCDE" Query: Slave address 05 Function 10 16: Write Multiple Register Register 0B D0 Register 3024 No. of registers 00 03 3 registers No. of bytes 6 bytes 06 41 42 43 44 45 20 Data CRC D8 4E Slave address 05 **Response**: Function 10 16: Write Multiple Register Register 0B D0 Register 3024 No. of registers 00 03 3 registers CRC 82 51 25.01.2008 12:19 Event log / Audit Trail @ ABCDE: Fieldbus (Remote) 25.01.2008 12:18:04

Fig. 14: Entry of text in the event log

## 3.2.9 Structure of the process values

#### 3.2.9.1 32-bit floating point number (IEEE-754)

| Octet | 8                    | 7                   | 6                   | 5 | 4 | 3 | 2 | 1                    |
|-------|----------------------|---------------------|---------------------|---|---|---|---|----------------------|
| 0     | Sign                 | (E) 2 <sup>7</sup>  | (E) 2 <sup>6</sup>  |   |   |   |   | (E) 2 <sup>1</sup>   |
| 1     | (E) 2 <sup>0</sup>   | (M) 2 <sup>-1</sup> | (M) 2 <sup>-2</sup> |   |   |   |   | (M) 2 <sup>-7</sup>  |
| 2     | (M) 2 <sup>-8</sup>  |                     |                     |   |   |   |   | (M) 2 <sup>-15</sup> |
| 3     | (M) 2 <sup>-16</sup> |                     |                     |   |   |   |   | (M) 2 <sup>-23</sup> |

 $Number = -1^{VZ} \cdot (1+M) \cdot 2^{E-127}$ 

Sign = 0: Positive number

Sign = 1: Negative number

E = Exponent, M = Mantissa

Example:

| Byte | 0  | 1                                     | 2                           | 3  | 4  | 5  |  |
|------|----|---------------------------------------|-----------------------------|----|----|----|--|
|      | 00 | 80                                    | 40                          | F0 | 00 | 00 |  |
|      |    | Status<br>floating<br>point<br>number | Floating point number = 7.5 |    |    |    |  |

## 3.2.9.2 Status of the floating point number

#### Device $\rightarrow$ Modbus master

10H = e.g. cable open circuit, do not use the value

$$8xH = value OK$$

x.bit 0: lower limit value or decreasing gradient

x.bit 1: upper limit value or increasing gradient

- x.bit 2: underrange
- x.bit 3: overrange

Otherwise = value not OK

#### Modbus master $\rightarrow$ Device

| 80H:              | value OK                                  |
|-------------------|-------------------------------------------|
| Not equal to 80H: | do not use the value (cable open circuit) |

## 3.2.9.3 Digital status

#### Modbus master $\rightarrow$ Device

The statuses of the 14 digital inputs are transmitted in register 2 (4 bytes) (see Section 3.2.2) also. A digital status is described by two bits. The statuses are found in register 120 and the mask, describing which digital input should adopt the status, in register 121.

The 2 registers must never be written separately, but rather together via 16 Write Multiple Register.

| Register 120 bit x | = 0: | "Low" status  |
|--------------------|------|---------------|
|                    | = 1: | "High" status |
| Register 121 bit x | = 0: | Do not adopt  |
|                    | = 1: | Adopt         |

Example:

| Byte 0<br>Status (Bit 15-8) | Byte 1<br>Status (Bit 7-0) | Byte 2<br>Mask (Bit 15-8) | Byte 3<br>Mask (Bit 7-0) |
|-----------------------------|----------------------------|---------------------------|--------------------------|
| XX00000 <b>0</b>            | <b>1</b> 0000000           | XX00000 <b>1</b>          | <b>1</b> 0000000         |
| Bit 8 Low                   | Bit 7 High                 | Bit 8 High                | Bit 7 High               |
| Digital 9                   | Digital 8                  | Digital 9 active          | Digital 8 active         |

Fig. 15: Structure of the 2 registers (4 bytes) transmitted when status is digital (Modbus master  $\rightarrow$  Device)

| Register | Value (hex) |
|----------|-------------|
| 120      | 0080        |
| 121      | 0180        |

Fig. 16: Register contents (4 bytes) when status is digital (Modbus master  $\rightarrow$  Device)

In this case, only bit 7 (digital 8) and bit 8 (digital 9) are adopted (byte 2 and 3). The statuses for this are bit 8 = 10w and bit 7 = 10w high (byte 0 and 1).

#### Device -> Modbus master

The statuses of the 14 digital inputs are transmitted in the first register (high byte bit 0) (see Section 3.2.5 also).

# 4 List of abbreviations/explanation of terms

| Modbus module: | The Modbus RTU or Modbus ETH slave plug-in module that is plugged into the rear of the device |
|----------------|-----------------------------------------------------------------------------------------------|
| Modbus master: | All equipment, such as the PLC and PC plug-in boards, that have a Modbus master function      |

# 5 Index

| A                            |        |
|------------------------------|--------|
| Analog channel               | 32     |
| В                            |        |
| Baud rate                    | 29     |
| C                            |        |
| Connections                  | 27, 28 |
| D                            |        |
| Data transmission            |        |
| Digital status               | 46     |
| F                            |        |
| Floating point number        | 45     |
| Floating point number status | 45     |

| unction             | ) |
|---------------------|---|
|                     |   |
| nputs               | , |
|                     |   |
| ED, operation mode  | ; |
| 1                   |   |
| Nathematics channel | , |
| )                   |   |
| Outputs             | , |

BA260R/09/de/07.08 No. 71068853 MS-Word